# **PM-160**

# **User Manual**

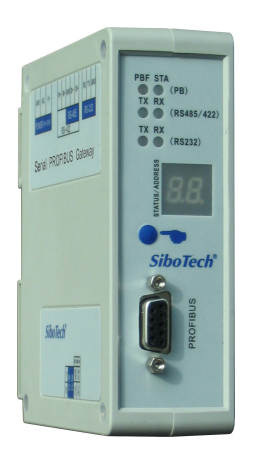

#### **REV 3.5**

## SiboTech Automation Co., Ltd.

Technical Support: +86-21-5102 8348 E-mail: support@sibotech.net

# User Manual

# Catalog

| 1 About This Document                          | 4        |
|------------------------------------------------|----------|
| 1.1 General                                    | 4        |
| 1.2 Important User Information                 | 4        |
| 1.3 Terms                                      | 4        |
| 2 About the Gateway                            | 5        |
| 2.1 Product Function                           | 5        |
| 2.2 Technical Specifications                   |          |
| 2.3 Related Products                           |          |
| 3 Quick Start Guide                            |          |
| 3.1 Wiring Power                               | 7        |
| 3.2 Wiring with PC                             | 7        |
| 3.3 Configuration Method                       | 7        |
| 3.4 Wiring with Serial Device                  |          |
| 3.5 Wiring PROFIBUS DP Interface               | 9        |
| 3.6 Monitor I/O Data                           |          |
| 4 Hardware Descriptions                        |          |
| 4.1 Product Appearance                         |          |
| 4.2 Indicators                                 |          |
| 4.3 Configuration Switch                       |          |
| 4.3.1 Status Setting Switch                    |          |
| 4.3.2 LED Display                              |          |
| 4.3.3 PROFIBUS DP Address Setting Button       |          |
| 4.4 Interface                                  |          |
| 4.4.1 Power Interface                          |          |
| 4.4.2 PROFIBUS DP Interface                    |          |
| 4.4.3 RS-485/RS-422 Interface                  |          |
| 4.4.4 RS-232 Interface                         |          |
| 5 Software Instructions                        |          |
| 5.1 Notes before Configuring                   |          |
| 5.2 User Interface                             |          |
| 5.3 The Operation of Equipment View            |          |
| 5.3.1 Equipment View Interface                 |          |
| 5.3.2 Operation Mode of Equipment View         |          |
| 5.3.3 Operation Types of Equipment View        |          |
| 5.4 The Operation of Configuration View        |          |
| 5.4.1 Interface of Fieldbus Configuration View |          |
| 5.4.2 Interface of Subnet Configuration View   |          |
| 5.4.3 Interface of Node Configuration View     |          |
| 5.4.4 Interface of Command Configuration View  |          |
| 5.4.5 Notes View                               |          |
| 2                                              | SiboToch |

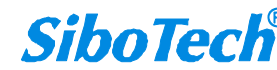

## User Manual

| 5.5 Conflict Detection                                    |    |
|-----------------------------------------------------------|----|
| 5.5.1 Operation of Command List                           | 31 |
| 5.5.2 Operation of Memory Mapping Area                    |    |
| 5.6 Hardware Communication                                |    |
| 5.6.1 Serial Configuration                                |    |
| 5.6.2 Upload Configuration                                |    |
| 5.6.3 Download Configuration                              |    |
| 5.7 Load and Save Configuration                           | 35 |
| 5.7.1 Load Configuration Project                          |    |
| 5.7.2 Save Configuration Project                          |    |
| 5.8 Export EXCEL                                          |    |
| 5.9 Debug                                                 |    |
| 5.9.1 Debug Interface of 4.X or 3.X                       |    |
| 5.9.2 Debug Interface of 5.0 and above                    | 40 |
| 6 Universal Mode                                          | 45 |
| 6.1 Data Exchange                                         | 45 |
| 6.2 Universal Protocol                                    |    |
| 7 How STEP7 Access Data of Gateway and Select Data Module | 48 |
| 7.1 How STEP7 Access Data of Gateway                      | 48 |
| 7.2 How STEP7 Select Data Module                          |    |
| 8 Installation                                            | 51 |
| 8.1 Machine Dimension                                     | 51 |
| 8.2 Installation Method                                   | 51 |
| 9 Introduction to Optional Attachment                     | 53 |
| Appendix A: Using STEP 7 Set PROFIBUS DP                  | 54 |

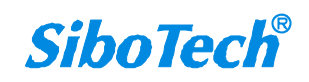

# **1 About This Document**

#### 1.1 General

This manual describes every parameter of the gateway PM-160 and provides using methods and some announcements that help users use the gateway. Please read this document carefully before using the gateway.

#### **1.2 Important User Information**

The data and examples in this document cannot be copied without authorization. SiboTech maybe upgrades the product without notifying users.

**SiboTech**<sup>®</sup> is the registered trade mark of SiboTech Automation Co., Ltd.

The product has many applications. The users must make sure that all operations and results are in accordance with the safety of relevant field, and the safety includes laws, rules, codes and standards.

#### 1.3 Terms

PROFIBUS DP: PROFIBUS DP protocol

Modbus: Modbus Protocol

RS-485/RS-422/RS-232: There kind of hardware specification of serial interface

PM-160: Universal Serial (RS-485/RS-232/RS-422) /PROFIBUS DP gateway

# PM-160 Universal Serial/PROFIBUS DP Gateway User Manual

# 2 About the Gateway

#### **2.1 Product Function**

The gateway PM-160 can connect multiple devices with Modbus/RS-485/RS-232/RS-422 interface with PROFIBUS DP, and establish the communication between them. Modbus/RS-485/RS-232/RS-422 network devices can be converted to PROFIBUS DP network devices.

#### 2.2 Technical Specifications

1. Act as a PROFIBUS DP slave at the side of PROFIBUS DP, while Modbus master, Modbus slave and Universal mode can be selected at serial side and serial interface can be selected RS-232, RS-485 or RS-422. The mapping of PROFIBUS DP and Modbus communication data area can achieve transparent communication of PROFIBUS and Modbus;

2. Serial: RS-485, RS-232, RS-422, half-duplex. Baud rate: 300, 600, 1200, 2400, 9600, 19.2 K, 38.4K, 57.6K and 115.2Kbps can be selected. Parity check mode: None, Odd Even, Mark and space can be selected;

3. As a Modbus master supports 01H, 02H, 03H, 04H, 05H, 06H, 0FH and 10H function codes. It can be configured up to 100 Modbus commands. 03H and 04H support "Word / Byte mapping". Through the high-byte or low-byte mapping of the registers can effectively utilize PROFIBUS DP input-byte; Support monitoring status of Modbus slave; Support clearing data or keep the last data when input-data is abnormal; Support re-transmitting data when response is timeout;

4. As a Modbus slave supports 03H, 04H, 06H and 10H function codes;

5. Support the control mode of character timeout and character number in universal mode, and have the function of sending automatically;

- 6. DP/V0 PROFIBUS DP communication capability, in accordance with EN50170;
- 7. As a PROFIBUS DP slave, baud rate is self-adaptive, and the maximum baud rate is 12Mbps;
- PROFIBUS DP input-byte and output-byte number can be freely set and the maximum input and output bytes are: Max Input bytes ≤244 Bytes

Max Output bytes ≤244 Bytes

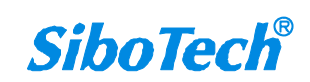

# PM-160 Universal Serial/PROFIBUS DP Gateway User Manual

Max Input Bytes + Output Bytes ≤488Bytes

- 9. Support clearing data or keep the last data when input-data is abnormal;
- 10. Update firmware function;
- 11. Power: 24VDC (11V~30V), 80mA;
- 12. Working circumstance temperature: -4°F~140°F(-20°C~60°C), Humidity: 5%~ 95% (non-condensing);
- 13. External dimensions (W\*H\*D): 1.57 in\*4.92 in \*4.33 in (40mm\*125mm\*110mm);
- 14. Installation: 35mm DIN RAIL;
- 15. Protection Level: IP20;
- 16. Test standard: In accordance with EMC test standard.

#### **2.3 Related Products**

Other related products in SiboTech: PM-127, PM-125 and so on.

If you want to get more information about these products, please visit SiboTech website: http://www.sibotech.net/en,

or call the technical support hotline: +86-21-5102 8348.

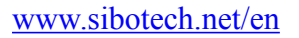

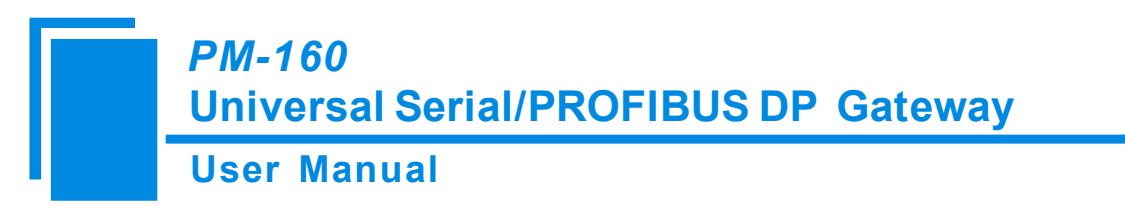

# **3 Quick Start Guide**

#### **3.1 Wiring Power**

The power is 24V DC, wiring method is shown as follow:

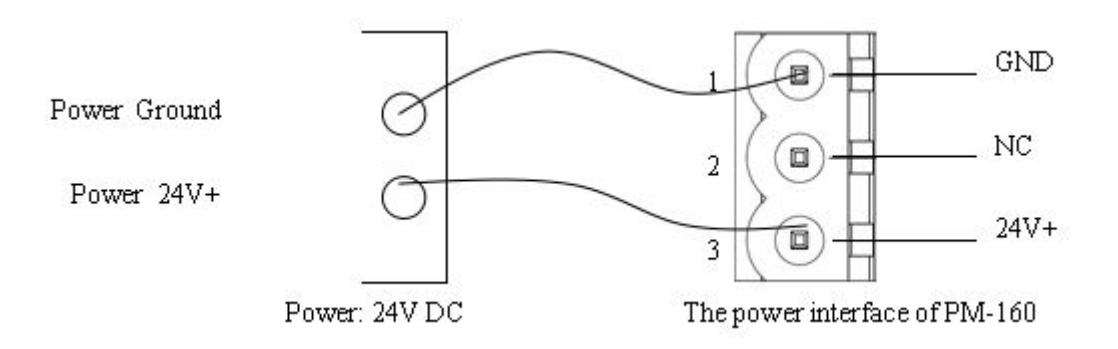

#### 3.2 Wiring with PC

Establish the connection the RS-232 interface of gateway with PC, the wiring method is shown as follow:

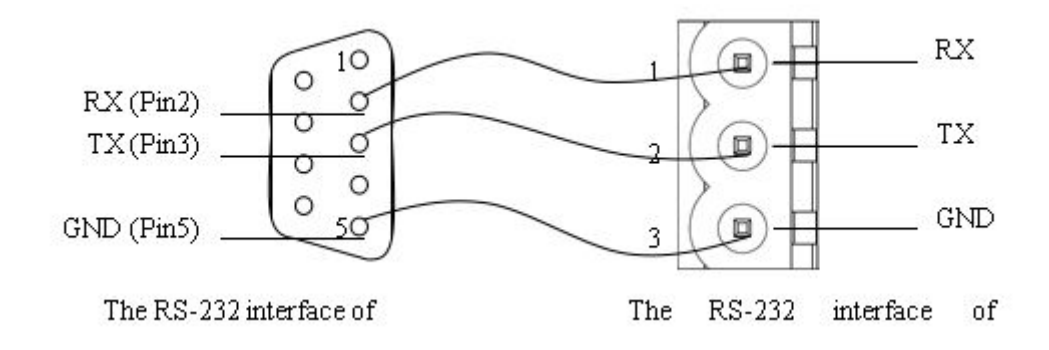

#### **3.3 Configuration Method**

Double click the application and install the configuration software PMG-123. Users can finish the installation lightly according to the wizard. Take the "Mode" bit of DIP switch of PM-160 to the "Configure", power on and the LED show "CF", that is to say, PM-160 is in the status of configuration. Open the software PMG-123 and users can configure PM-160.

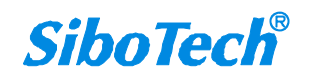

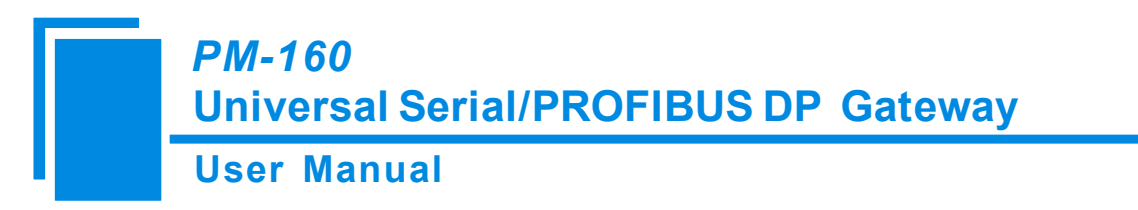

# 3.4 Wiring with Serial Device

After finishing configuration, wire communication interface, the wiring method of RS-232 is the same with "wiring with PC", the wiring method of RS-485 is shown as follow:

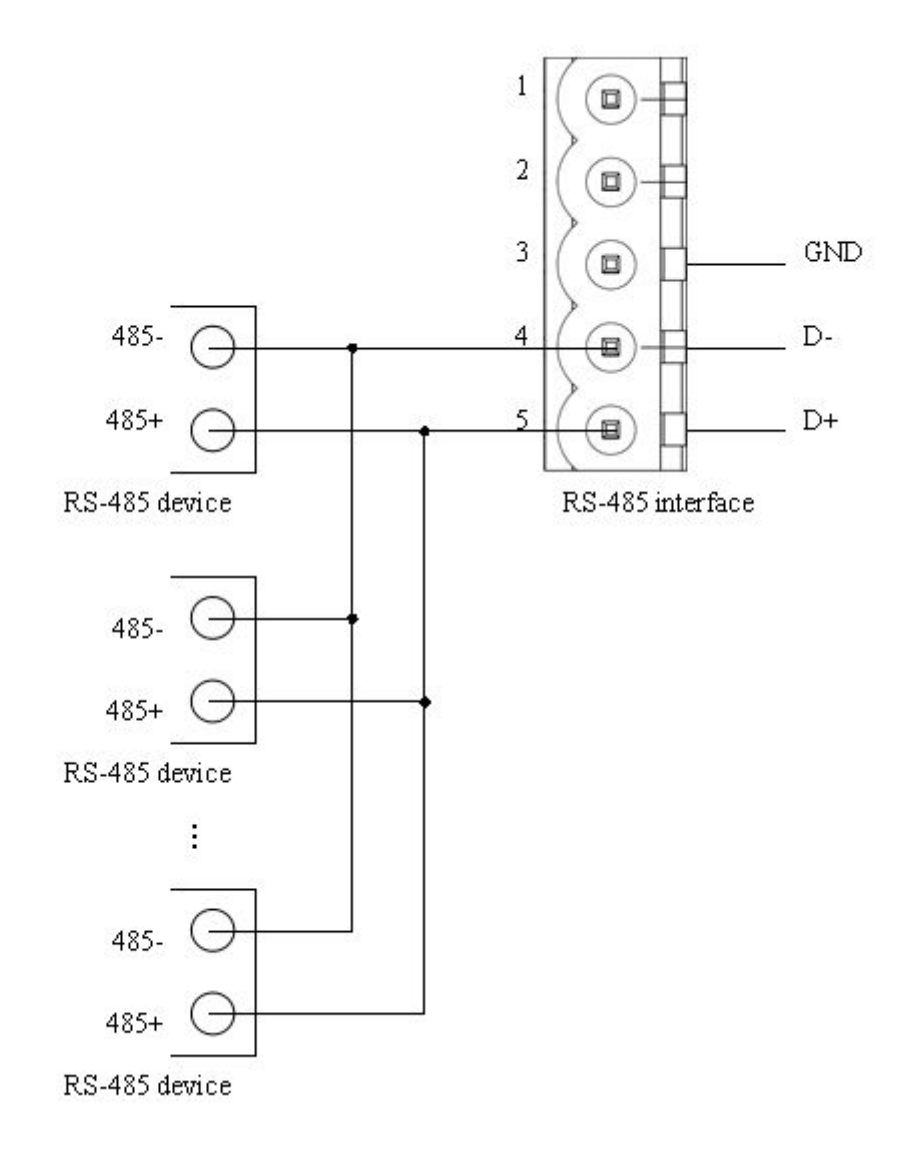

The wiring method of RS-422 is shown as follow:

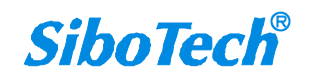

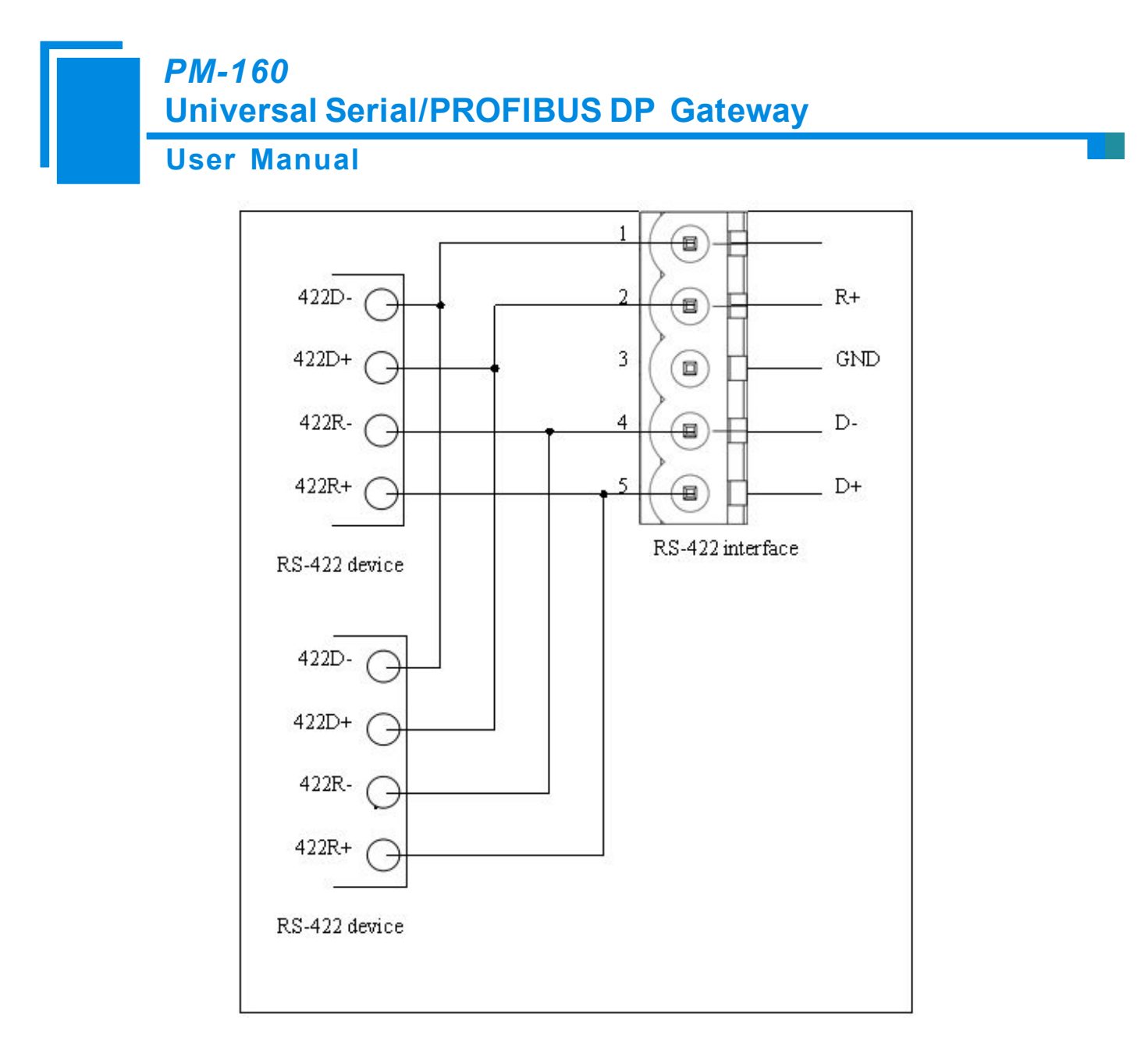

When RS-485 is in the communication of point to multi-point, to prevent the reflection and obstruction of signal, users need to use two terminal resistances in furthest ports of line, and the parameters are  $120\Omega \ 1/2W$ .

Note: There is no terminal resistances inside RS-485 interface of PM-160.

#### **3.5 Wiring PROFIBUS DP Interface**

Suggest wiring PROFIBUS DP with standard PROFIBUS DP connector. The description of PROFIBUS DP interface has been shown in chapter 4.4.2.

Set the address of PROFIBUS DP through button on the panel.

Take the "Mode" bit of PM-160 to "Run", and "Debug" bit to "Normal", power on and LED show the address of PROFIBUS DP (decimalization).

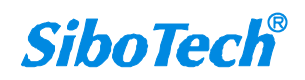

# *PM-160* Universal Serial/PROFIBUS DP Gateway User Manual

Register GSD file to PROFIBUS DP master configuration software (STEP7), and configure parameters.

PBF light being off and STA light being blinking show the connection with PROFIBUS DP master is successful!

### 3.6 Monitor I/O Data

PM-160 supports three operating modes: Modbus Master, Modbus Slave and User Config. PM-160 support the function of debugging in the three modes!

Users can debug the communication of Modbus network when the gateway in the three mode. LED show "db" when the gateway in the status of debugging.

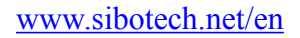

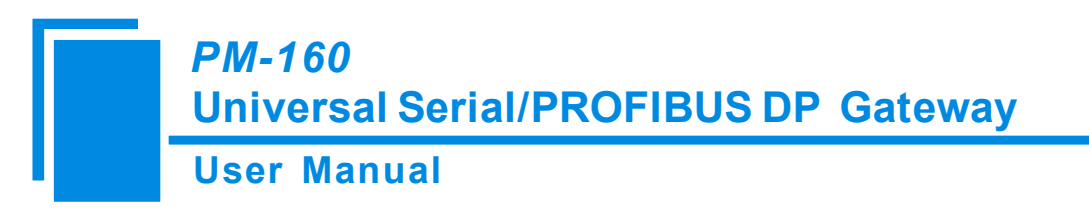

# **4 Hardware Descriptions**

# 4.1 Product Appearance

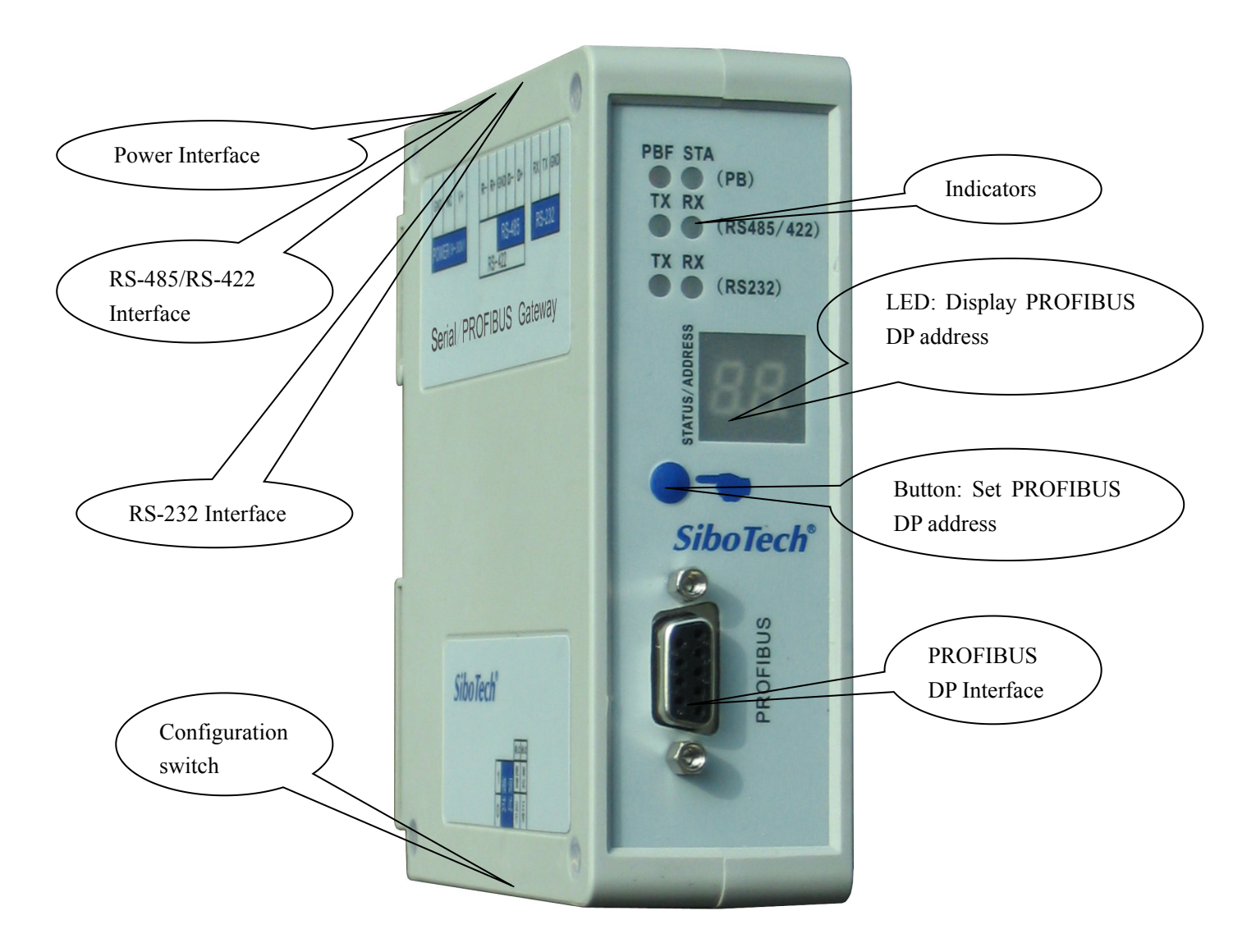

Note: This picture is for reference only. Product appearance should accord to the real object.

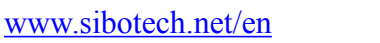

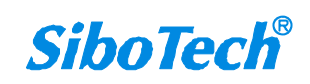

#### **User Manual**

## 4.2 Indicators

| Indica           | itors | State                               | Description                           |
|------------------|-------|-------------------------------------|---------------------------------------|
| PBF              |       | Always Red                          | PROFIBUS DP communication fails.      |
|                  |       | Off                                 | Communication is ok.                  |
| PB               | OT A  | Green Blinking                      | PROFIBUS DP is communicating.         |
|                  | SIA   | Off                                 | PROFIBUS DP is not communicating.     |
| TX TX            | TV    | Green Blinking                      | RS-485/422 port is sending data.      |
|                  | Off   | RS-485/422 port isn't sending data. |                                       |
| RS-485/422<br>RX |       | Green Blinking                      | RS-485/422 port is receiving data.    |
|                  |       | Off                                 | RS-485/422 port isn't receiving data. |
|                  | TX    | Green Blinking                      | RS-232 is sending data.               |
| RS-232           |       | Off                                 | RS-232 port isn't sending data.       |
|                  | RX    | Green Blinking                      | RS-232 port is receiving data.        |
|                  |       | Off                                 | RS-232 port isn't receiving data.     |

# 4.3 Configuration Switch

## 4.3.1 Status Setting Switch

Configuration switch locates at the bottom of product, bit 1 is the debugging bit and bit 2 is the mode bit.

| Off |   |   |
|-----|---|---|
| On  | 1 | 2 |

| Debug (bit 1) | Mode (bit 2) | Description        |
|---------------|--------------|--------------------|
| Off           | Off          | Run Mode           |
| Off           | On           | Configuration Mode |
| On            | Off          | Debug Mode         |

Note: After re-configuring the switch, you have to restart the PM-160 (power off and power on) to make the settings take effect!

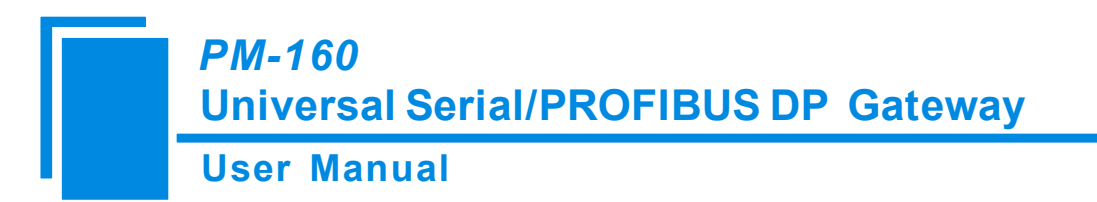

#### 4.3.2 LED Display

LED display is in the front of the product.

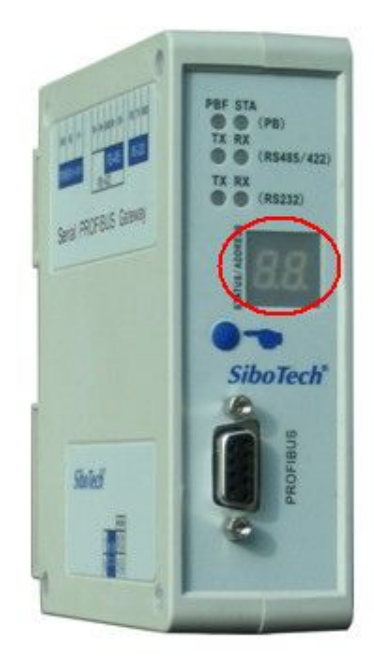

There are three display conditions:

| LED display | Description                                                                       |
|-------------|-----------------------------------------------------------------------------------|
| CF          | DIP switch bit 1 is OFF, bit 2 is ON. The gateway is in the configuration mode.   |
| db          | DIP switch bit 1 is ON, bit 2 is OFF. The gateway is in the debug mode.           |
| number      | DIP switch bit 1 is OFF, bit 2 is OFF. The gateway is in the run mode. The number |
|             | shows the PROFIBUS DP slave address.                                              |

#### 4.3.3 PROFIBUS DP Address Setting Button

Configure button on the front panel can be used to set the address of the PROFIBUS DP slave.

Under normal working condition of the PM-160, digital tube always displays the address of the current PROFIBUS DP address. Quickly press (double-click) the button twice in succession, the high bit starts flash, and the low bit always on, click the button to add 1 to start setting the PROFIBUS DP address high bit. Long-press the button for 3 seconds, the high bit starts always on, and the low bit starts flash. Click the button to add 1 to start setting the PROFIBUS DP address flashing three times shows that the address set successfully. If no button action within ten seconds, PM-160 exits the status of setting address and continue to display the original address.

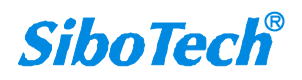

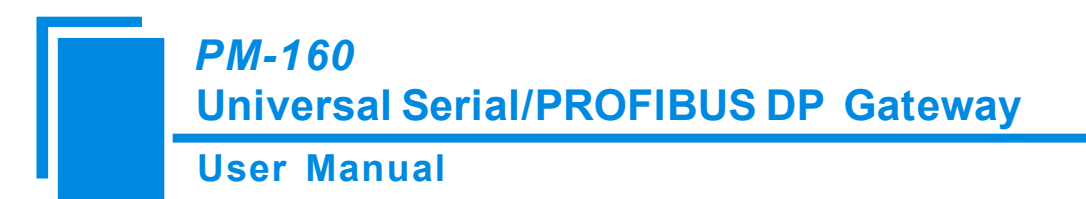

PM-160 settable range of: PROFIBUS DP address is 0 to 99 (decimal).

PROFIBUS DP address is set as follows:

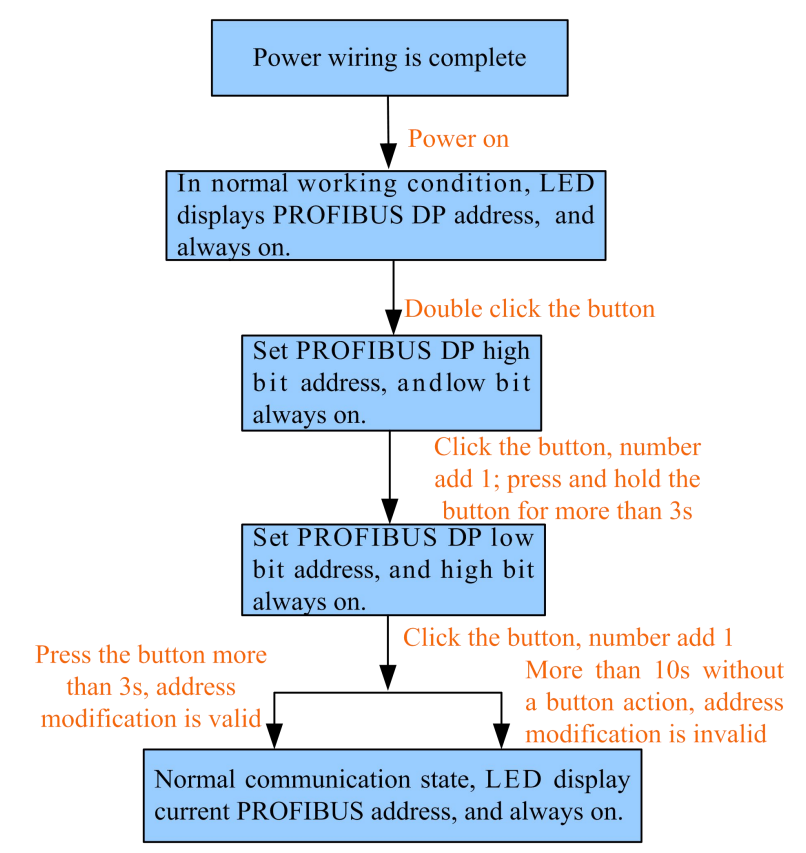

### 4.4 Interface

### 4.4.1 Power Interface

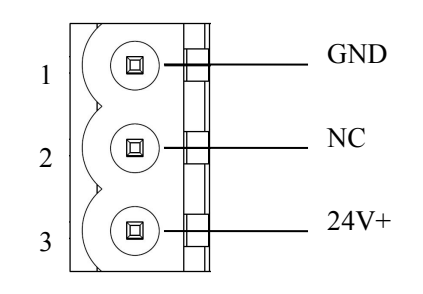

| Pin | Function          |
|-----|-------------------|
| 1   | GND               |
| 2   | NC(No Connect)    |
| 3   | 24V+, DC plus 24V |

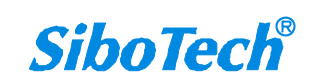

# PM-160 Universal Serial/PROFIBUS DP Gateway User Manual

#### 4.4.2 PROFIBUS DP Interface

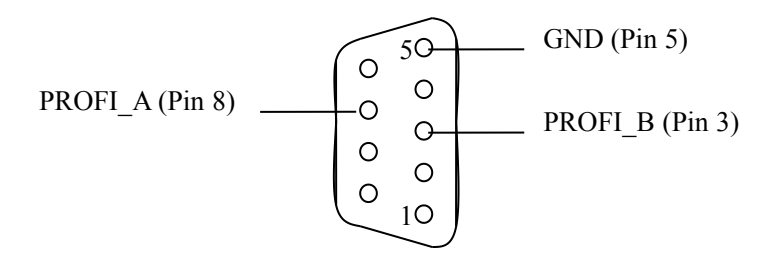

PROFIBUS DP interface uses DB9 male-connector, and the pins are defined as follow:

| Pin  | Function                        |  |
|------|---------------------------------|--|
| 3    | PROFI_B, Data positive          |  |
| 4    | RTS                             |  |
| 5    | GND                             |  |
| 6    | +5VOutput                       |  |
| 8    | PROFI_A, Data negative          |  |
| Bolt | SHIELD, Bus cable shield ground |  |

PROFI\_B (pin 3), PROFI\_A (pin 8) and the shield GND (bolt) must be connected; RTS (pin 4) can be used to determine the direction of transmission by equipment;+5 V (Pin 6) and GND (Pin 5) are used for the bus terminal, and can also be used supply to fiber optic transceivers. The maximum output current of pin 5 and pin6 is 80mA.

### 4.4.3 RS-485/RS-422 Interface

The RS-485 interface of PM-160 is standard, and the RS-485 characteristics of the product are shown as follows:

#### 1. The basic characteristics of RS-485 transmission technology

- ① Network topology: Linear bus, there are active bus termination resistors at both sides.
- 2 Transfer rate: 300 bps~115.2Kbps.

③ Media: Shielded twisted-pair cable and also can cancel the shielding, depending on environmental conditions

#### (EMC).

④Site number: 32 stations per subsection (without repeater), and can up to 127 stations (with RS-485 repeater).

<sup>(5)</sup>Plug connection: 3-pin pluggable terminal.

#### 2. The main points on RS-485 transmission equipment installation

(1)All the equipment be connected with RS-485 bus;

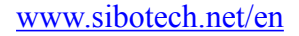

#### **User Manual**

②Subsection can be connected up to 32 sites;

(3) The farthest end of each bus has a termination resistor— $120\Omega \ 1/2W$  to ensure reliable operation of the network.

Serial interface uses 5-pin pluggable terminal and users can wire it according to the wiring instructions on the panel.

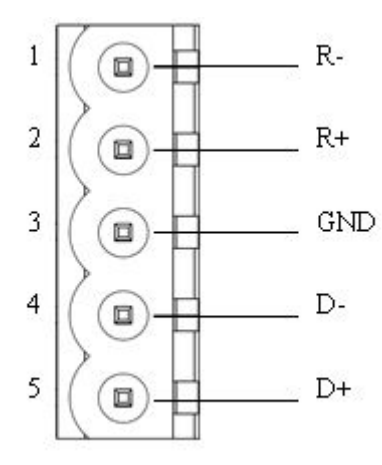

| Pin | Function                            |  |
|-----|-------------------------------------|--|
| 1   | R-, RS-422 Receive Negative         |  |
| 2   | R+, RS-422 Receive Positive         |  |
| 3   | GND                                 |  |
| 4   | D-, RS-485/RS-422 Transmit Negative |  |
| 5   | D+, RS-485/RS-422Transmit Positive  |  |

## 4.4.4 RS-232 Interface

RS-232 interface uses a 3-pin pluggable open terminal, and its pin description is shown as follows:

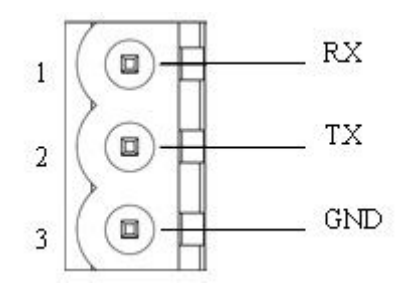

| Pin | Function                              |  |
|-----|---------------------------------------|--|
| 1   | RX, Connect user device RS-232's RX   |  |
| 2   | TX, Connect user device RS-232's TX   |  |
| 3   | GND, Connect user device RS-232's GND |  |

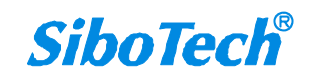

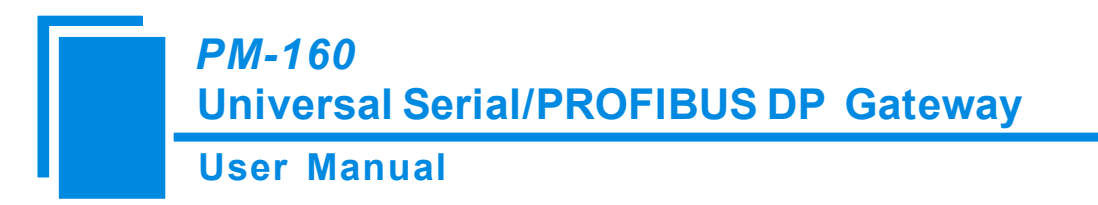

# **5** Software Instructions

## 5.1 Notes before Configuring

PMG-123 is a product based on Windows platform, and it can set related parameters and commands of Modbus and

#### PROFIBUS DP of PM-160.

Double-click the icon to enter configuration interface:

| 🗙 Gateway configuration software PEG-123      |        |  |  |
|-----------------------------------------------|--------|--|--|
| File (P) Edit (E) Tools (T) View (V) Help (H) |        |  |  |
| 🗋 🖬 🎽 🏗 🗰 📖 🔐 😓 🍘 🞎 📓 💂 🗭 🗡                   |        |  |  |
| Fieldbus                                      |        |  |  |
|                                               |        |  |  |
| Ready                                         | Number |  |  |

### 5.2 User Interface

PMG-123 interface include: title bar, menu bar, toolbar, status bar, equipment section, configuration section and notes section.

Note: All the gray part in the software cannot be modified.

#### **User Manual**

| File (2)       Edit (2)       Tools (2)       View (2)       Menu bar       Title bar         Fieldbus       Toolbar       Modbus Master       19200         Baud Rate       19200       Baud Rate       19200         Data Bits       8       None       Stop Bits         Stop Bits       Stap Edit       1       Stop Bits         Stap Edit       Stop Bits       1       Stop Bits         Stap Edit       Stop Bits       1       Stop Bits         Stap Edit       Stop Bits       1       Stop Bits         Stap Edit       Stop Bits       1       Stop Bits         Stap Edit       Stop Bits       1       Stop Bits         Stap Edit       Stop Bits       1       Stop Bits         Stap Edit       Stop Address       Configuration section: input         Transmission Mode       Configuration parameters, gray       part cannot be modified, while         Response Timeout(5-60000ms)       onse       Notes section: The specific         explanation to the nouns       appearing in the       configuration and devices to                                                                                                    | 🔏 Gateway configuration software PNG-123                                                                                                    |                                                                                                    |  |  |
|----------------------------------------------------------------------------------------------------|----------------------------------------------------------------------------------------------------|----------------------------------------------------------------------------------------------------|--|--|
| Nicht Bal       Toolbar       Modbus Master         Baud Rate       19200         Data Bits       8         Check Bit       None         Stop Bits       1         Stop Bits       1         Stop Bits                                                                                                    | File (F) Edit (E) Tools (T) View (V) Help (H)                                                                                                    |                                                                                                    |  |  |
| Fieldbus     Modbus Master       Baud Rate     19200       Data Bits     8       Check Bit     None       Stare Address     1       Slave Address     1       Transmission Mode     Resonse Timeout(5-60000ms)       Delay between Polls(0-2500ms)     Delay between Polls(0-2500ms)       Delay between Polls(0-2500ms)     Delay between Polls(0-2500ms) <th></th> <th>inter bai</th> |                                                                                                    | inter bai                                                                                                    |  |  |
| help users to understand and                                                                                                    | Fieldbus         Subnet         New Node         Read Holding         Preset Multip         Response Timeout(5-60000ms)         Delay between Polls(0-2500ms)         t Mode         Equipment section: can         choose the operating         targets, including fieldbus         or sub-network and add         the nodes and commands. | Modbus Master         19200         8         None         1         Configuration section: input         configuration parameters, gray         part cannot be modified, while         white part can be modified.         Notes section: The specific         explanation to the nouns         appearing in the         configuration and devices to         help users to understand and |  |  |
| operate.                                                                                                    |                                                                                                    | operate.                                                                                                    |  |  |

#### Toolbar is shown as below:

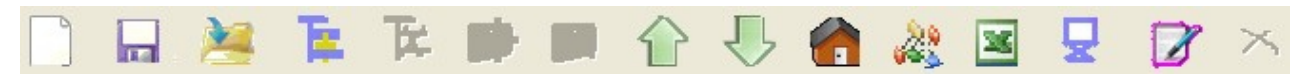

Functions separately from left to right are: new, save, open, add nodes, delete nodes, add commands, delete commands, upload configuration, download configuration, Calculation mapping address, conflict detection, Export EXCEL and debug.

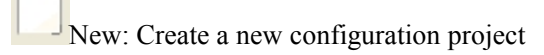

Save: Save the current configuration

Open: Open a configuration project

Add nodes: Add a Modbus slave node

EDelete nodes: Delete a Modbus slave node

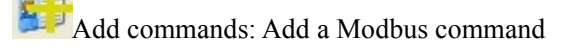

E Delete commands: Delete a Modbus command

Upload configuration: Read the configuration from the module and show it in the software

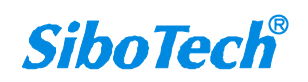

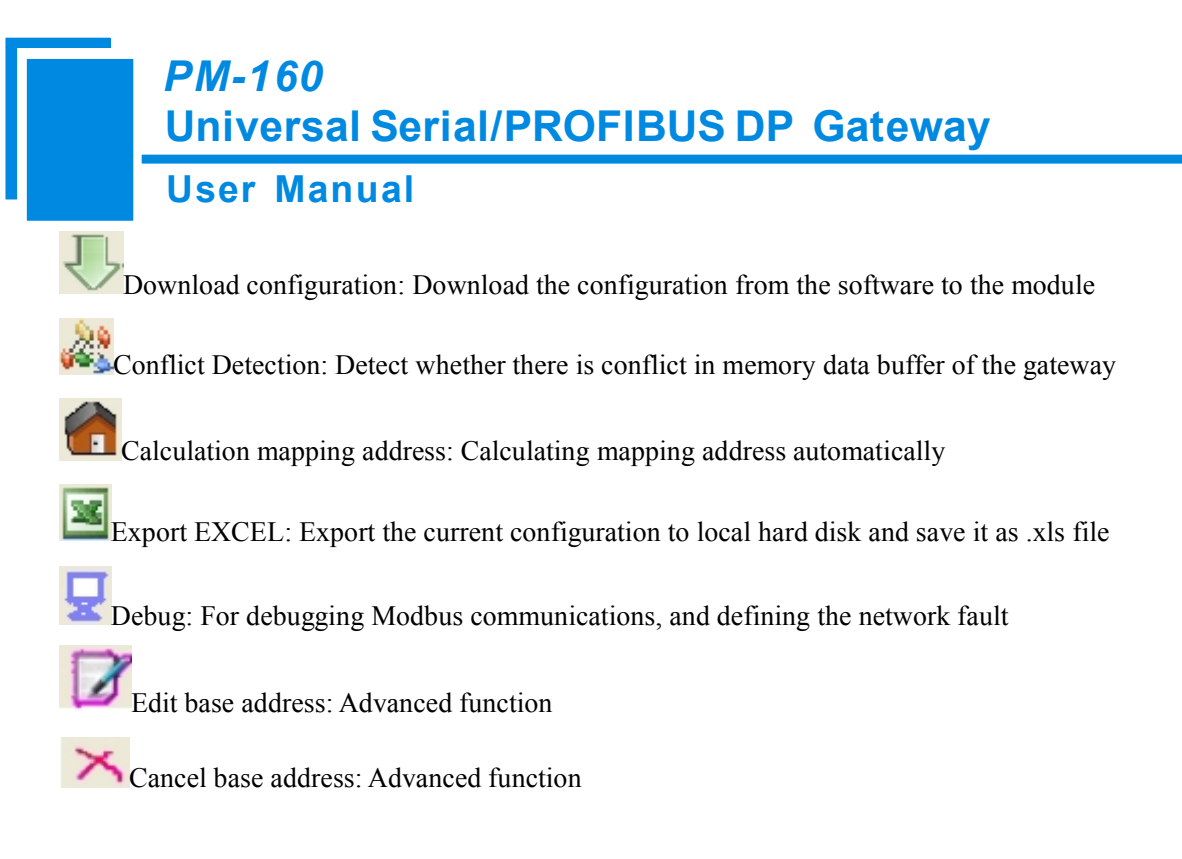

# **5.3 The Operation of Equipment View**

## **5.3.1 Equipment View Interface**

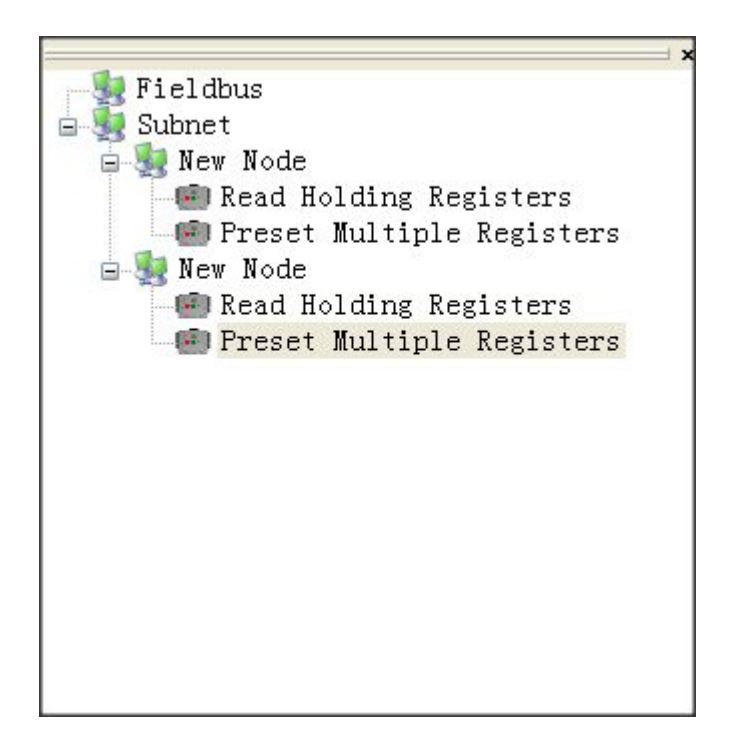

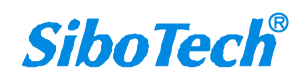

PM-160 Universal Serial/PROFIBUS DP Gateway User Manual

## **5.3.2 Operation Mode of Equipment View**

The equipment view supports three types of operation: Edit Menu, Edit Toolbar and Right click edit Menu.

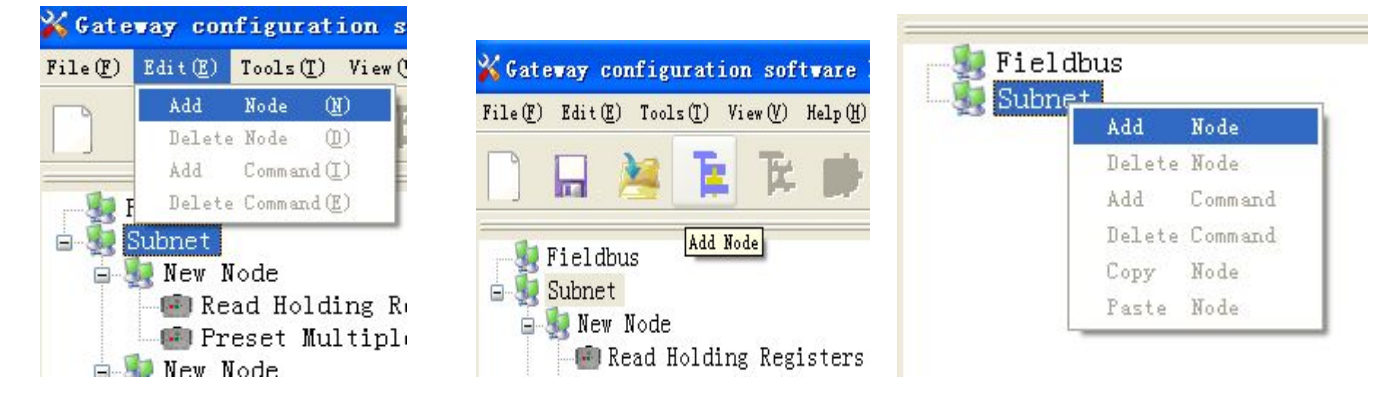

# **5.3.3 Operation Types of Equipment View**

1) Add nodes: Right click on subnet or existing nodes, and then perform the operation of adding a new node. Then there is a new node named "new node" under subnet.

2) Delete nodes: Right click on the node to be deleted, and then perform the operation of deleting the node. The node and its all commands will be deleted.

3) Add commands: Right click on the node, and then perform the operation of adding command to add a command for the node. The dialog box will be shown as follow:

Currently, it supports the commands: 01, 02, 03, 04, 05, 06, 15 and 16.

Select the command: Double click the command

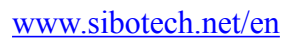

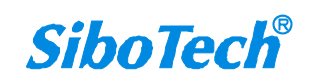

**User Manual** 

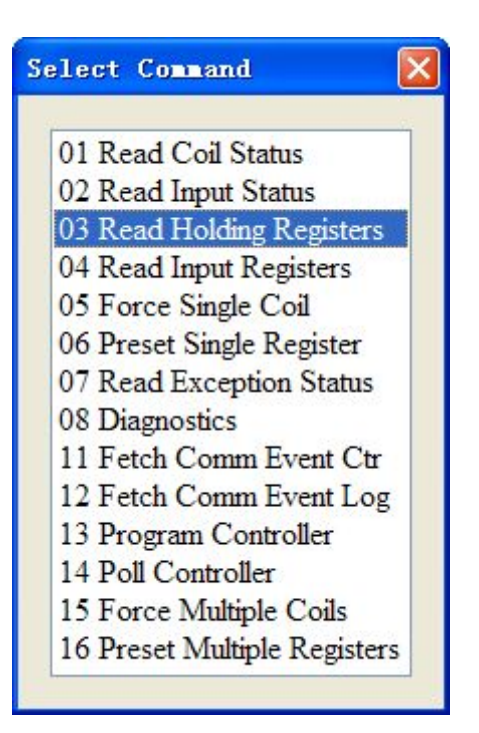

4) Delete commands: Right-click on the command and then perform the operation of deleting the command.

5) Rename nodes: Left click on the node to be renamed, and then the edit status will be shown and you can rename it.

### 5.4 The Operation of Configuration View

### **5.4.1 Interface of Fieldbus Configuration View**

In the interface of device view, click fieldbus, and then the configuration view is shown as follows:

Configurable items include: "Type of Protocol", "Size of PROFIBUS input buffer" and "Size of PROFIBUS input buffer". If the "User config" mode is selected as the protocol type of subnet, "PROFIBUS DP input-data effective length" can be selected to be "Enable" or "Disable".

Size of PROFIBUS input buffer: Set in PROFIBUS DP master configuration software, cannot be modified;

Size of PROFIBUS output buffer: Set in PROFIBUS DP master configuration software, cannot be modified;

How to action after N successive response timeout: Clear data or Hold data can be selected;

Successive response timeout for N times: 2 to 254 can be selected;

PROFIBUS input-data effective length: Enable or Disable can be selected.

#### **User Manual**

| Gateway configuration                                                                                       | software PLG-123                                                                                                    |                                                                                                    |
|----------------------------------------------------------------------------------------------------|----------------------------------------------------------------------------------------------------|----------------------------------------------------------------------------------------------------|
|                                                                                                    | F 🗰 📖 🔐 😓 🏀 🎎 🔟 👱                                                                                                    |                                                                                                    |
| <ul> <li>Fieldbus</li> <li>Subnet</li> <li>New Node</li> <li>Read Holding</li> <li>Preset Multip</li> </ul> | Type of Protocol<br>Number of Bytes<br>Number of Bytes<br>How to Action after N Successive Response Timeout<br>Successive Response Timeout for N Times | PROFIBUS<br>Setting through Hardware Configuration of PROFIBUS DP<br>Setting through Hardware Configuration of PROFIBUS DP<br>Clear Data |
| When you select "Clear"                                                                                     | Data", this parameter can be modified.                                                                                                    |                                                                                                    |
| Ready                                                                                                    | itel value 15 2 to 254. Default value 15 5.                                                                                                    | Runber                                                                                                    |

## 5.4.2 Interface of Subnet Configuration View

#### 1) Choose Modbus Master in protocol type

Configurable parameters are shown as follows:

Baud Rate, Data Bits, Check Bit, Stop bit, Transmission mode, Response timeout, Delay between Polls, Output Mode,

Scan Rate, Status of Modbus Command Response, Communication interface, Time Interval between Character(Sending)

and Time Interval between Character(Receiving).

Interface of configuration view is shown as below:

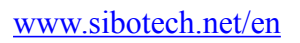

#### User Manual

| Gateway configuration software PIG-123 |                                               |                 |  |  |  |  |
|----------------------------------------|-----------------------------------------------|-----------------|--|--|--|--|
| File(F) Edit(E) Tools(T) View          | File (T) Edit (T) Tools (T) View (V) Help (H) |                 |  |  |  |  |
| 🗋 🖬 🎽 🖡                                | 🎼 🗰 📖 🔓 🐥 🍘 🚜 📓 💆 📝                           | ×               |  |  |  |  |
| ×                                      | Protocols Select                              | Modbus Master   |  |  |  |  |
| Fieldbus                               | Baud Rate                                     | 19200           |  |  |  |  |
|                                        | Data Bits                                     | 8               |  |  |  |  |
|                                        | Check Bit                                     | None            |  |  |  |  |
|                                        | Stop Bits                                     | 1               |  |  |  |  |
|                                        | Slave Address                                 |                 |  |  |  |  |
|                                        | Transmission Mode                             | RTU             |  |  |  |  |
|                                        | Response Timeout(5-60000ms)                   | 300             |  |  |  |  |
|                                        | Delay between Polls(0-2500ms)                 | 0               |  |  |  |  |
|                                        | Output Mode                                   | Change of Value |  |  |  |  |
|                                        | Output Pulse(200-2500ms)                      |                 |  |  |  |  |
|                                        | Scan Rate(1-255)                              | 10              |  |  |  |  |
|                                        | Status of Modbus Command Response             | Disable         |  |  |  |  |
|                                        | Time Interval between Characters              |                 |  |  |  |  |
|                                        | Frame Length                                  |                 |  |  |  |  |
|                                        | Enable Auto Sending                           |                 |  |  |  |  |
|                                        | Period of Auto Sending                        |                 |  |  |  |  |
|                                        | Enable CRC Check                              |                 |  |  |  |  |
|                                        | Communication Interface                       | RS485           |  |  |  |  |
|                                        | Debug Interface                               | RS232           |  |  |  |  |
|                                        | Time Interval between Characters(Sending)     | 0               |  |  |  |  |
|                                        | Time Interval between Characters(Receiving)   | 0               |  |  |  |  |
|                                        |                                               |                 |  |  |  |  |
| x                                      | ~<br>                                         |                 |  |  |  |  |

Baud Rate: 300, 600, 1200, 2400, 9600, 19200, 38400, 57600 and 115200bps optional

Data bits: 8

Check Bit: none, odd, even, mark and space optional

Stop bits: 1, 2

Transmission mode: RTU, ASCII optional

Response timeout: When the Modbus master send commands, the time waiting for response from the slave, the range

is 5~60000ms.

**Delay between polls**: After one Modbus command has been sent and has received correct response, the delay time before next command being sent, the range is:  $0 \sim 2500$ ms.

#### **Output Mode:**

Modbus writing command (output command) has 3 kinds of outputting modes: Cycle, Forbidden and Change of Value

output.

Cycle: The same with Modbus read command, and output according to the scanning ratio.

Forbidden: Prohibit outputting Modbus write command.

Change of Value: When the output data has changed, it outputs the write command and stop outputting after receiving

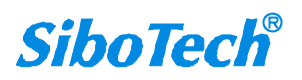

#### **User Manual**

**PM-160** 

correct response.

Scan rate: Ratio of slow scan and fast scan. If the fast scan command sends 10 times, slow scan command sends 1 time.

**Status of Modbus Command Response**: disable, one byte, two bytes, three bytes, four bytes, five bytes and six bytes can be selected. They locate in the first several bytes of PROFIBUS input data and show the status of Modbus commands. The bit 0 of the first byte shows the status of the first Modbus command and six bytes can show all status of 48 commands. The value of status is 0, when the communication is OK and the value is 1.

**Communication interface:** There are RS-232 and RS-485 to be selected. (Note: If using the RS-422, here select RS-485)

**Time interval between Characters (Sending)**: Serial port of PM-160 will send every byte according to the time interval. The range of value is 0 to 600, and the unit is 0.1ms. If the value is 100, then the time interval is 100\* 0.1 ms = 10 ms. (Note: The time interval does not contain/cover the frame interval of Modbus protocol)

**Time interval between Characters (Receiving)**: Serial port of PM-160 will use this time interval as the judge receiving end basis. The range of value is 0 to 600, and the unit is 0.1 ms. If the value is 100, then the time interval is  $100^*$  0.1 ms =10ms. (Note: The time interval does not contain/cover the frame interval of Modbus protocol)

Note: The reference time of gateway receiving data and broken frame: Time interval between characters (Receiving) + 3.5 character time of Modbus protocol. Make sure that the response wait time is greater than time interval between characters + 3.5 character time.

#### 2) Choose Modbus Slave in protocol type

Configurable parameters are shown as follows:

Baud Rate, Data Bits, Check Bit, Stops Bits, Slave Address, Transmission Mode, Communication Interface, Time interval between Character (Sending) and Time Interval between Character (Receiving).

Interface of configuration view is shown as follow:

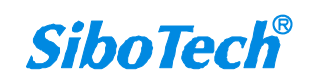

#### **User Manual**

| 💥 Gateway configuration software PEG-123          |                                                                                 |                                    |  |  |  |
|---------------------------------------------------|---------------------------------------------------------------------------------|------------------------------------|--|--|--|
| File (E) Edit (E) Tools (T) View (V) Help (H)     |                                                                                 |                                    |  |  |  |
| □ 🖬 🧯 陣 陣 🖗 🖗 🖉 📓 🖳 📝 ×                           |                                                                                 |                                    |  |  |  |
|                                                   | Protocols Select                                                                | Modbus Slave                       |  |  |  |
| Subpat                                            | Baud Rate                                                                       | 19200                              |  |  |  |
| Subnet                                            | Data Bits                                                                       | 8                                  |  |  |  |
|                                                   | Check Bit                                                                       | None                               |  |  |  |
|                                                   | Stop Bits                                                                       | 1                                  |  |  |  |
|                                                   | Slave Address                                                                   |                                    |  |  |  |
|                                                   | Transmission Mode                                                               | RTU                                |  |  |  |
|                                                   | Response Timeout(5-60000ms)                                                     |                                    |  |  |  |
|                                                   | Delay between Polls(0-2500ms)                                                   |                                    |  |  |  |
|                                                   | Output Mode                                                                     |                                    |  |  |  |
|                                                   | Output Pulse(200-2500ms)                                                        |                                    |  |  |  |
|                                                   | Scan Rate(1-255)                                                                |                                    |  |  |  |
|                                                   | Frame Type                                                                      |                                    |  |  |  |
|                                                   | Time Interval between Characters                                                |                                    |  |  |  |
|                                                   | Frame Length                                                                    |                                    |  |  |  |
|                                                   | Enable Auto Sending                                                             |                                    |  |  |  |
|                                                   | Period of Auto Sending                                                          |                                    |  |  |  |
|                                                   | Enable CRC Check                                                                |                                    |  |  |  |
|                                                   | Communication Interface                                                         | RS485                              |  |  |  |
|                                                   | Debug Interface                                                                 | RS232                              |  |  |  |
| * When you select "Modbu<br>The range of the para | s Slave", this parameter can be modified and is the<br>meter value is 0 to 247. | gateway's address as Modbus slave. |  |  |  |
| Ready                                             |                                                                                 | Number                             |  |  |  |

Baud Rate: 300, 600, 1200, 2400, 9600, 19200, 38400, 57600 and 115200bps optional.

Data Bits: 8

Check Bit: none, odd, even, mark and space optional

Stop Bits: 1, 2

Slave Address: range is 0~247.

Transmission Mode: RTU, ASCII

**Communication Interface:** There are RS-232 and RS-485 to be selected. (Note: If using the RS-422, here select RS-485)

**Time interval between Characters (Sending)**: Serial port of PM-160 will send every byte according to the time interval. The range of value is 0 to 600, and the unit is 0.1ms. If the value is 100, then the time interval is 100\* 0.1 ms = 10 ms. (Note: The time interval does not contain/cover the frame interval of Modbus protocol)

**Time interval between Characters (Receiving)**: Serial port of PM-160 will use this time interval as the judge receiving end basis. The range of value is 0 to 600, and the unit is 0.1 ms. If the value is 100, then the time interval is  $100^*$  0.1 ms =10ms. (Note: The time interval does not contain/cover the frame interval of Modbus protocol)

#### 3) Choose User Config in protocol type:

Configurable parameters are shown as follows:

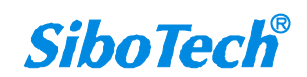

# *PM-160* Universal Serial/PROFIBUS DP Gateway User Manual

Baud Rate, Data Bits, Check Bit, Stop Bits, Frame Type, Time interval between Characters, Frame Length, Enable Auto Sending, Period of Auto Sending, Enable CRC Check, Communication Interface, Time interval between Character (Sending) and Time interval between Character (Receiving).

Interface of configuration view is shown as follow:

| 🕉 Gateway Configuration      | Software PEG-123                            |                                  |  |  |
|------------------------------|---------------------------------------------|----------------------------------|--|--|
| File(F) Edit(E) Tools(T) Vie | w (Y) Help (H)                              |                                  |  |  |
| 🗋 🖬 😹 🖬 🏹 📾                  | ■ 合 🎚 🌒 쳁 🖬 🚽 🍞 🗡                           |                                  |  |  |
| X                            | Protocols Select                            | User Config                      |  |  |
| Fieldbus<br>Subnet           | Baud Rate                                   | 19200                            |  |  |
|                              | Data Bits                                   | 8                                |  |  |
|                              | Check Bit                                   | None                             |  |  |
|                              | Stop Bits                                   | 1                                |  |  |
|                              | Slave Address                               |                                  |  |  |
|                              | Transmission Mode                           |                                  |  |  |
|                              | Response Timeout(5-60000ms)                 |                                  |  |  |
|                              | Delay between Polls(0-2500ms)               |                                  |  |  |
|                              | Output Mode                                 |                                  |  |  |
|                              | Output Pulse(200-2500ms)                    |                                  |  |  |
|                              | Scan Rate(1-255)                            |                                  |  |  |
|                              | Frame Type                                  | Time Interval between Characters |  |  |
|                              | Time Interval between Characters            | 10                               |  |  |
|                              | Frame Length                                | 111                              |  |  |
|                              | Enable Auto Sending                         | Disable                          |  |  |
|                              | Period of Auto Sending                      | 1000                             |  |  |
|                              | Enable CRC Check                            | Disable                          |  |  |
|                              | Communication Interface                     | RS485                            |  |  |
|                              | Debug Interface                             | RS232                            |  |  |
|                              | Time Interval between Characters(Sending)   | 0                                |  |  |
|                              | Time Interval between Characters(Receiving) | 0                                |  |  |
|                              |                                             |                                  |  |  |
|                              |                                             |                                  |  |  |
| Ready                        |                                             | Number                           |  |  |

Baud Rate: 300, 600, 1200, 2400, 9600, 19200, 38400, 57600 and 115200bps optional

Data Bits: 8

Check Bit: none, odd, even, mark and space optional

Stop Bits: 1, 2

Frame Type: Time Interval between Characters, Frame length optional

Time interval between characters: It is maximum time interval between characters and used to decide whether a

frame is terminated or not. User input, the default is 10, and the range is  $10 \sim 60000$  ms.

Frame Length: User input, the default is 111 and the range is 1 ~ 223, only valid when the frame type is frame length.

Enable Auto Sending: There are Enable and Disable to be selected.

Period of Auto Sending: User input, the default is 1000 and the range is 10 ~ 60000ms, only valid when the Enable

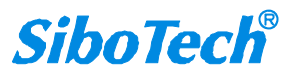

#### **User Manual**

Auto Sending is Enabled

Enable CRC Check: Enable, Disable optional

Communication Interface: RS-232, RS-485 optional. (Note: If using the RS-422, here select RS-485)

**Time interval between Characters (Sending)**: Serial port of PM-160 will send every byte according to the time interval. The range of value is 0 to 600, and the unit is 0.1ms. If the value is 100, then the time interval is 100\* 0.1 ms = 10 ms. (Note: The time interval does not contain/cover the frame interval of Modbus protocol)

**Time interval between Characters (Receiving)**: Serial port of PM-160 will use this time interval as the judge receiving end basis. The range of value is 0 to 600, and the unit is 0.1 ms. If the value is 100, then the time interval is  $100^*$  0.1 ms =10ms. (Note: The time interval does not contain/cover the frame interval of Modbus protocol)

### **5.4.3 Interface of Node Configuration View**

When the protocol type of subnet is "Modbus Master", in the interface of device view, left click a node, and then configuration interface is shown as follow:

| Gateway configuration software PNG-123        |                              |      |  |  |  |  |
|-----------------------------------------------|------------------------------|------|--|--|--|--|
| File (P) Edit (E) Tools (T) View (V) Help (H) |                              |      |  |  |  |  |
| 🗋 🖬 🎽 🖡                                       | 泽 🏚 📖 🏠 😓 🍘 🎎 🔟 🖵 🗭 🚿        |      |  |  |  |  |
| Fieldbus<br>Subnet<br>Node-1                  | Slave Address(0-247)       1 |      |  |  |  |  |
| * Modbus Slave address                        |                              |      |  |  |  |  |
| Ready                                         | Number                       | r // |  |  |  |  |

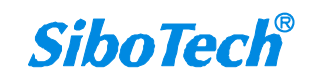

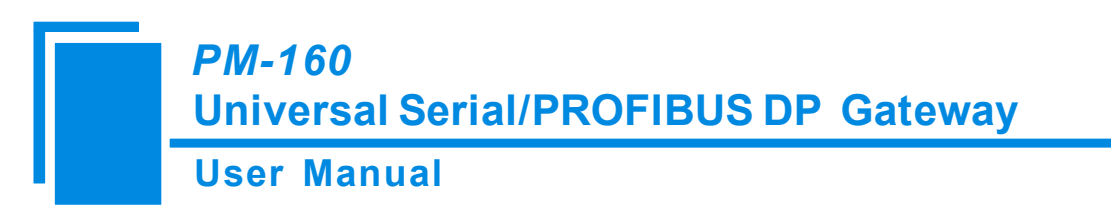

# **5.4.4 Interface of Command Configuration View**

In the interface of device view, left click a command and then configuration interface is shown as follow:

| Gateway configuration software PNG-123                                                                         |                                                                                                    |                                                                                                  |  |  |  |  |
|----------------------------------------------------------------------------------------------------|----------------------------------------------------------------------------------------------------|--------------------------------------------------------------------------------------------------|--|--|--|--|
| File(F) Edit(E) Tools(I) View                                                                                  | File (P) Edit (E) Tools (T) View (V) Help (P)                                                                                                    |                                                                                                  |  |  |  |  |
| 🗋 🖬 🎽 🏗                                                                                                    | 🎼 🛤 😰 🖑 😓 🍘 🧶 🖬 💆 📝                                                                                                    | ×                                                                                                |  |  |  |  |
| <ul> <li>Fieldbus<br/>Subnet</li> <li>Node-1</li> <li>Read Holding</li> <li>The starting address or</li> </ul> | Slave Address(0-247)<br>Function Code<br>Starting Address<br>Number of Data<br>Mapping Address(HEX)<br>Mapping Bit(0-7)<br>Number of Byte<br>Data Filter<br>Type of Check<br>Type of Scan<br>Byte Swap | 1           3           1           Fullword           CRC           fast scan           no swap |  |  |  |  |
|                                                                                                    |                                                                                                    |                                                                                                  |  |  |  |  |
| Ready                                                                                                    |                                                                                                    | Number                                                                                           |  |  |  |  |

Configurable parameters are shown as follows:

Starting Address, Number of Data, Mapping Address (HEX), Mapping Bit (0~7) and Type of Scan

**Starting Address**: The starting address of register or switching value or loop and so on in Modbus slave and the range is 0~65535.

**Notes:** This address in PMG-123 is protocol address, when users input PLC address, it will pop up the below dialog box after entering. After clicking OK, the PLC address users input will be converted into protocol address.

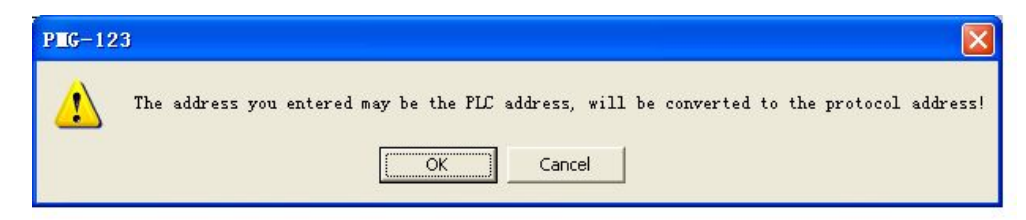

Following table shows the PLC address and corresponding protocol address examples:

#### **User Manual**

| Command          | PLC address examples | Corresponding protocol address |  |
|------------------|----------------------|--------------------------------|--|
| Coil state       | 00001~00010          | 00000~00009                    |  |
| Input state      | 10001~10010          | 00000~00009                    |  |
| Holding register | 40001~40010          | 00000~00009                    |  |
| Input register   | 30001~30010          | 00000~00009                    |  |

Number of Data: number of register/switching value/coil in Modbus slave

Mapping address (HEX): The starting address of data in memory buffer of the module.

The address range of data mapping in the module memory:

Read command: 0x0000~ 0x00F3

Write command:  $0x4000 \sim 0x40F3$ 

When write command is used exchanging locally, it also can use:  $0x0000 \sim 0x00F3$ 

**Mapping bit (0 - 7)**: For the bit operation commands, the position range of start-bit byte is  $0 \sim 7$ 

**Data filter**: There are three kinds of types: full word, high byte, low byte. Every register has two bytes. Full word mapping is taking two bytes of register into gateway memory buffer; High byte mapping is taking the high byte of register into gateway memory buffer; Low byte mapping is taking the low byte of register into gateway memory buffer.

**Type of scan**: There are two kinds of scanning mode: fast scan and slow scan. It is fit for requests of user about fast scan or slow scan of different commands. Slow scan is equal to fast scan being multiplied by scan ratio. (Configure it in the interface of subnet configuration interface)

**Byte Swap:** There are three kinds of types: no swap, double byte swap and four byte swap. Modbus function code 03H, 04H, 06H and 10H support different byte swap types.

#### 5.4.5 Notes View

Notes view displays the explanation of configuration. The notes that show how to action after N successive response timeout is shown as follow:

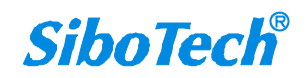

#### **User Manual**

| 🗙 Gateway configuration software PIG-123                                                 |                                                                                                    |  |  |  |  |  |  |
|------------------------------------------------------------------------------------------|----------------------------------------------------------------------------------------------------|--|--|--|--|--|--|
| File (F) Edit (E) Tools (I) View (V) Help (H)                                            |                                                                                                    |  |  |  |  |  |  |
| 🗋 🖬 🎽 🖬                                                                                  | Fe 🗰 📖 🟠 😓 🍓 🍇 🖻 👤 🍞 🗡                                                                                                    |  |  |  |  |  |  |
| x<br>Subnet<br>Node-1<br>Read Holding                                                    | Type of Protocol       PROFIBUS         Number of Bytes       Setting through Hardware Configuration of PROFIBUS DP         Number of Bytes       Setting through Hardware Configuration of PROFIBUS DP         How to Action after N Successive Response Timeout       Clear Data         Successive Response Timeout for N Times       3         Image: Setting through Hardware Configuration of PROFIBUS DP       Image: Setting through Hardware Configuration of PROFIBUS DP         Image: Successive Response Timeout for N Times       3         Image: Successive Response Timeout for N Times       1         Image: Successive Response Timeout for N Times       1         Image: Successive Response Timeout for N Times       1         Image: Successive Response Timeout for N Times       1         Image: Successive Response Timeout for N Times       1         Image: Successive Response Timeout for N Times       1         Image: Successive Response Timeout for N Times       1         Image: Successive Response Timeout for N Times       1         Image: Successive Response Timeout for N Times       1         Image: Successive Response Timeout for N Times       1         Image: Successive Response Timeout for N Times       1         Image: Successive Response Timeout for N Times       1         Image: Successive Response Timeout for N Times |  |  |  |  |  |  |
| When a Read Command's s<br>of the corresponding Re<br>data (PROFIBUS DP) of the<br>Ready | successive response timeout for N times, the gateway will clear input data (PROFIBUS DP)<br>ead Command if you select "Clear Data". And if you select "Hold Data" the gateway will hold input<br>the corresponding Read Command.<br>Number                                                                                                    |  |  |  |  |  |  |

# **5.5 Conflict Detection**

For the detection of whether there exists conflict of "the starting address of memory mapping", if conflict it can adjust in time. The interface is shown as follow:

#### User Manual

|                                                      |       | Comman | d List                                               |        |   |
|------------------------------------------------------|-------|--------|------------------------------------------------------|--------|---|
| ☑Read Holding Registers<br>☑Preset Multiple Registe  | rs    |        |                                                      |        |   |
|                                                      | Input |        | 10.000                                               | Output |   |
| 0000                                                 |       |        | 4000                                                 |        | • |
| 0010                                                 |       |        | 4010                                                 |        |   |
| 0020                                                 |       |        | 4020                                                 |        |   |
| 0030                                                 |       |        | 4030                                                 |        |   |
| 0040                                                 |       |        | 4040                                                 |        |   |
|                                                      |       |        | 4050                                                 |        |   |
| 0050                                                 |       |        |                                                      |        |   |
| 0050<br>0060                                         |       |        | 4060                                                 |        |   |
| 0050<br>0060<br>0070                                 |       |        | 4060 4070                                            |        |   |
| 0050<br>0060<br>0070<br>0080                         |       |        | 4060<br>4070<br>4080                                 |        |   |
| 0050<br>0060<br>0070<br>0080<br>0090                 |       |        | 4060<br>4070<br>4080<br>4090                         |        |   |
| 0050<br>0060<br>0070<br>0080<br>0090<br>0040         |       |        | 4060<br>4070<br>4080<br>4090<br>4090<br>40A0         |        |   |
| 0050<br>0060<br>0070<br>0080<br>0090<br>0040<br>00B0 |       |        | 4060<br>4070<br>4080<br>4090<br>4090<br>40A0<br>40B0 |        |   |

## **5.5.1 Operation of Command List**

All the configuration commands can be shown at the command list. Each select box before command is used for checking the memory-mapping location of that command. Click on the command can select the check box, and in the memory-mapping area it can show the corresponding share of spatial location. Click the command again will remove the selected box and it doesn't show the mapping location. The function can be used to conflict detection of memory mapping area.

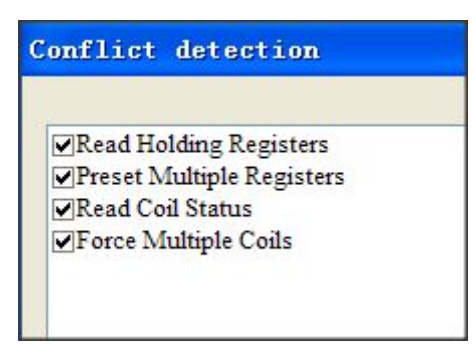

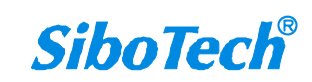

**User Manual** 

## **5.5.2 Operation of Memory Mapping Area**

Memory mapping area is divided two parts: input area and output area.

Input-mapping address: 0x0000 ~ 0x3FFF;

Output-mapping address: 0x4000 ~ 0x7FFF.

Each box represents a byte address.

Green: Read command show in the input-mapping area; no conflict;

Yellow: Write command show when the mapping addresses in the input area; no conflict;

Blue: When the address mapping area is located in the output area; no conflict.

Red: Output area or input area, different commands occupy the same byte address, the byte is shown as red.

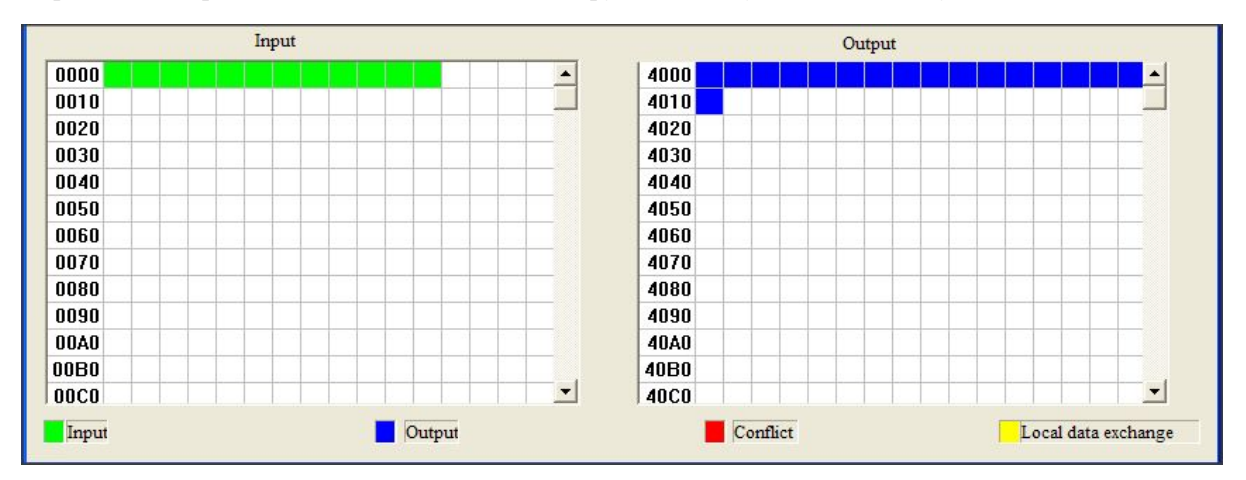

For bit operation commands, the meanings of above shows are also applicable.

Click the input-output regional grid, whether the grid is occupied or not is shown as follows:

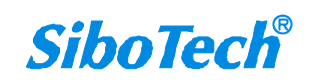

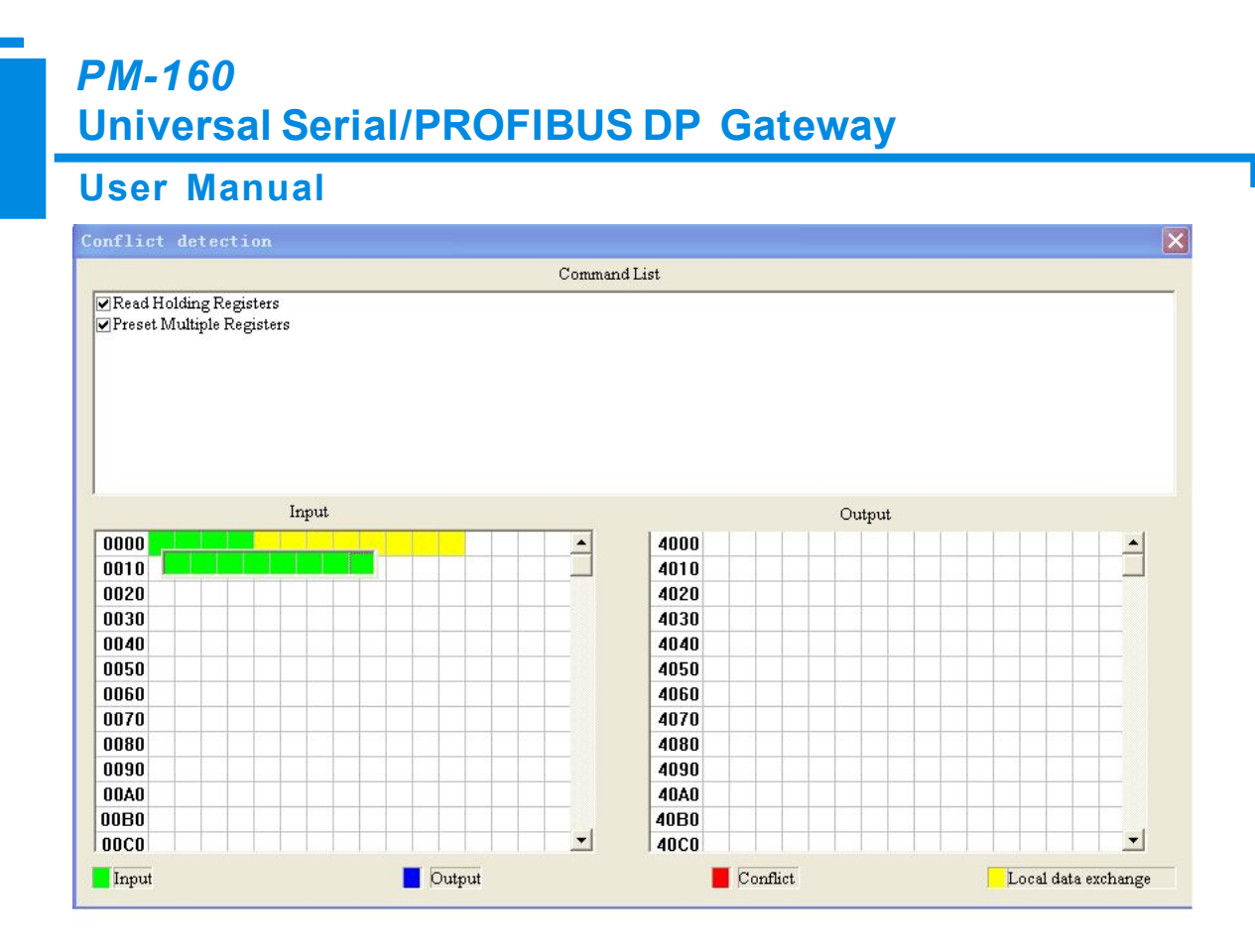

### 5.6 Hardware Communication

Hardware communications' menu items are shown as follow:

Tools (T) View (V) Help (H) Serial Connection (E) Ethernet Connection (E) Upload (U) Download (D) Conflict Detection (C) Excel Output (L) Monitor I/O Data Mapping Address (M) Edit Basic Address Cancel Edit Basic Address

#### 5.6.1 Serial Configuration

The software automatically scan the available serial port of system, and the available serial can be shown in serial list. After modifying all items, pressing "OK" to save your settings.

Notes: Apart from the serial port number, the other parameters are fixed values: 19200, 8, N, 1.

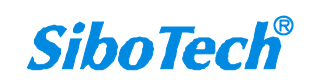

| User Manua | al             |          | Gatemay      |  |
|------------|----------------|----------|--------------|--|
|            | Serial Port Co | onfigura | ion 🛛        |  |
|            | Com            | COM1     | <b>·····</b> |  |
|            | Baud rate      | 19200    | ×            |  |
|            | Parity bits    | None     | ×            |  |
|            | Data bits      | 8        | ×            |  |
|            | Stop bits      | 1        | ~            |  |

## 5.6.2 Upload Configuration

Choose upload configuration, upload the configuration from gateway to the software, the display interface is shown as follows:

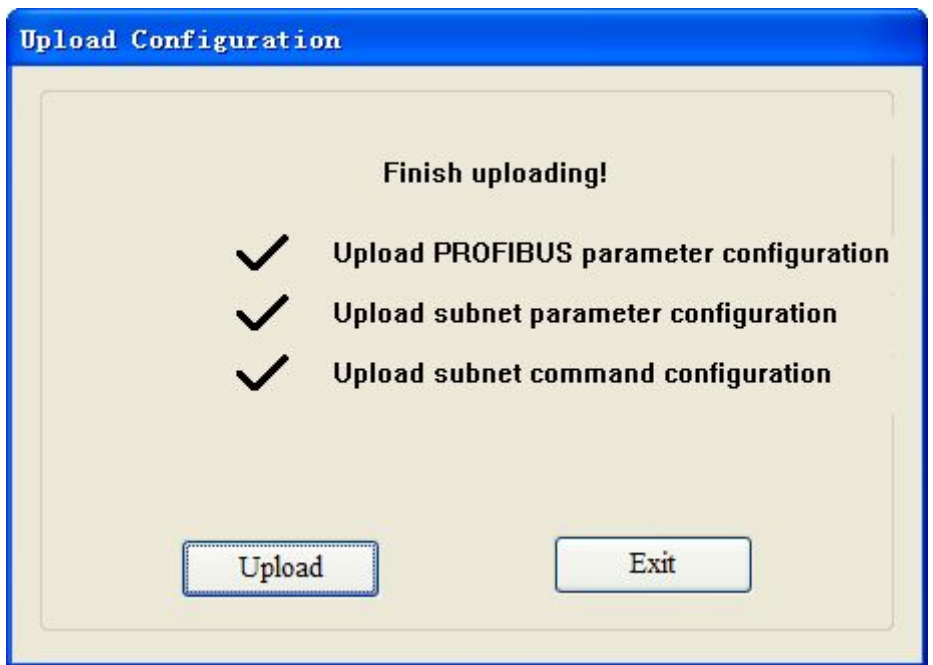

Note: Before uploading the configuration, please check whether the "serial port configuration" is the available port.

## 5.6.3 Download Configuration

Choose download configuration, download the configuration from software to the gateway, the display interface is

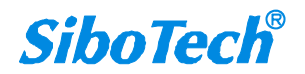

#### User Manual

shown as follows:

| Download configuration                                                                                               |  |  |  |  |
|----------------------------------------------------------------------------------------------------|--|--|--|--|
| Finish download!<br>Comparison Download PROFIBUS parameter<br>Download subnet parameters<br>Download subnet commands |  |  |  |  |
| Download Exit                                                                                                    |  |  |  |  |

Note 1: Before downloading the configuration, please check whether the "serial port configuration" is the available port.

Note 2: Before downloading the configuration, make sure that all configurations has been completed.

## 5.7 Load and Save Configuration

## 5.7.1 Load Configuration Project

Choosing "Open" can save a project.

| File(F)        | Edit( <u>E</u> ) | ${\tt Tools}(\underline{T})$ | View(V) | Help(H) |  |
|----------------|------------------|------------------------------|---------|---------|--|
| New (N) Ctrl+N |                  |                              |         |         |  |
| Open (1)       |                  |                              | Ctrl+O  |         |  |
| Save (S        | Ð                |                              | Ct      | rl+S    |  |
| Save A         | ιs ( <u>A</u> )  |                              |         |         |  |

## 5.7.2 Save Configuration Project

Choosing "Save" can open a saved project before.

**User Manual** 

| File(F) | Edit( <u>E</u> ) | Tools( <u>T</u> ) | View(V) | Help(H) |
|---------|------------------|-------------------|---------|---------|
| New (N) |                  |                   | Ct      | rl+N    |
| Open (  | Ŋ                |                   | Ct      | r1+0    |
| Save (2 | 9                |                   | Ct      | r1+S    |
| Save A  | ιs ( <u>A</u> )  |                   |         |         |

### **5.8 Export EXCEL**

Excel document helps users to examine the configuration related.

Choose the icon

save the configuration as excel document and choose the right path.

Double click to open excel document, three modes as "Modbus master", "Modbus slave", "Universal mode" are different from each other slightly.

Modbus master: The document has three parts: "Command List", "Fieldbus", and "Subnet".

Command list: Modbus command list

Fieldbus: Bus type and relevant parameters

Subnet: Modbus subnet parameters

As follows:

Modbus slave: The document has two parts: "Subnet" and "Fieldbus".

Subnet: Modbus subnet parameters

Fieldbus: Bus type and relevant parameters

#### As follows:

|    | A             | В         | С        | D         | E        | F             | G                 | Н                      | I                                         |
|----|---------------|-----------|----------|-----------|----------|---------------|-------------------|------------------------|-------------------------------------------|
| 1  | Protocol type | Band Rate | Date Bit | Check Bit | Stop Bit | Slave Address | Transmission Mode | Comunication Interface | Time Interval between Character (Sending) |
| 2  | Modbus Slave  | 19200     | 8        | None      | 1        | 1             | RTU               | RS485                  | 0                                         |
| 3  |               |           |          |           |          |               |                   |                        |                                           |
| 4  |               |           |          |           |          |               |                   |                        |                                           |
| 5  |               |           |          |           |          |               |                   |                        |                                           |
| 6  |               |           |          |           |          |               |                   |                        |                                           |
| 7  |               |           |          |           |          |               |                   |                        |                                           |
| 8  |               |           |          |           |          |               |                   |                        |                                           |
| 9  |               |           |          |           |          |               |                   |                        |                                           |
| 10 |               |           |          |           |          |               |                   |                        |                                           |
| 11 |               |           |          |           |          |               |                   |                        |                                           |
| 12 |               |           |          |           |          |               |                   |                        |                                           |
| 13 |               |           |          |           |          |               |                   |                        |                                           |
| 14 |               |           |          |           |          |               |                   |                        |                                           |
| 15 |               |           |          |           |          |               |                   |                        |                                           |
| 16 |               |           |          |           |          |               |                   |                        |                                           |

Universal mode: The document has two parts: "Subnet" and "Fieldbus".

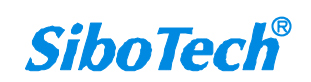

## **User Manual**

Subnet: Modbus subnet parameters

Fieldbus: Bus type and relevant parameters

As follows:

|    | 18                           |           |          |           |          |                                                  |                                  |              |                     |
|----|------------------------------|-----------|----------|-----------|----------|--------------------------------------------------|----------------------------------|--------------|---------------------|
|    | A                            | В         | С        | D         | E        | F                                                | G                                | Н            | I                   |
| 1  | Procotol Type                | Baud Rate | Date Bit | Check Bit | Stop Bit | Frame Type                                       | Time Interval between Characters | Frame Length | Enable Auto Sending |
| 2  | User Config                  | 19200     | 8        | None      | 1        | Frame has known time interval between characters | 10                               | 111          | Disable             |
| 3  | and the second second second |           |          |           |          |                                                  |                                  |              |                     |
| 4  |                              |           |          |           |          |                                                  |                                  |              |                     |
| 5  |                              |           |          |           |          |                                                  |                                  |              |                     |
| 6  |                              |           |          |           |          |                                                  |                                  |              |                     |
| 7  |                              |           |          |           |          |                                                  |                                  |              |                     |
| 8  |                              |           |          |           |          |                                                  |                                  |              |                     |
| 9  |                              |           |          |           |          |                                                  |                                  |              |                     |
| 10 |                              |           |          |           |          |                                                  |                                  |              |                     |
| 11 |                              |           |          |           |          |                                                  |                                  |              |                     |
| 12 |                              |           |          |           |          |                                                  |                                  |              |                     |
| 13 |                              |           |          |           |          |                                                  |                                  |              |                     |
| 14 |                              |           |          |           |          |                                                  |                                  |              |                     |
| 15 |                              |           |          |           |          |                                                  |                                  |              |                     |
| 16 |                              |           |          |           |          |                                                  |                                  |              |                     |
| 17 |                              |           |          |           |          |                                                  |                                  |              |                     |
| 18 |                              |           |          |           |          |                                                  |                                  |              |                     |

# 5.9 Debug

This function is for debugging Modbus network communications, the interface is shown as follows:

Click Debug button will show up the firmware select dialog box, choose the matched version:

| 5.0 and above 🔹 |  |
|-----------------|--|
| 5.0 and above   |  |
| 4.X or 3.X      |  |

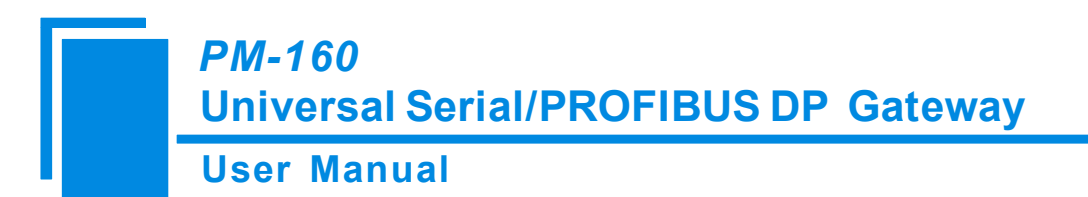

# 5.9.1 Debug Interface of 4.X or 3.X

| Status                                | Slave Ad      | Starting | Data/Exception Code    |  |
|---------------------------------------|---------------|----------|------------------------|--|
| , , , , , , , , , , , , , , , , , , , |               |          | 2 and 2000 parts of ar |  |
|                                       |               |          |                        |  |
|                                       |               |          |                        |  |
|                                       |               |          |                        |  |
|                                       |               |          |                        |  |
|                                       |               |          |                        |  |
|                                       |               |          |                        |  |
|                                       |               |          |                        |  |
|                                       |               |          |                        |  |
|                                       |               |          |                        |  |
|                                       |               |          |                        |  |
|                                       |               |          |                        |  |
|                                       |               |          |                        |  |
|                                       |               | 4000     |                        |  |
| emory ma.                             | pping address | 4000     |                        |  |
|                                       | 0.01.02.03    |          |                        |  |
| ata: 🖓                                | 0 01 02 05    |          |                        |  |

Firmware Version of 4.X or 3.X only supports debug function in the protocol of "Modbus Master"

Status: shows communication state with slave: response ok, response timeout, response abnormal and response error

Slave Address: slave address in the configuration file (HEX)

Starting Address: "Modbus register starting address" (HEX) in the configuration file

Data/Exception Code: display the slave data or exception code (HEX)

Memory mapping address: Starting address of data writing in the gateway

Data: Data writing into the gateway

When Modbus has no response or response timeout:

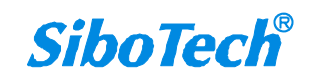

#### **User Manual**

| Status             | Slave address | Starting address | Data/M 🛆    |
|--------------------|---------------|------------------|-------------|
| Response timeout   | 1             | 0                | The node    |
| Response timeout   | 1             | 0                | The node    |
| Response timeout   | 1             | 0                | The node    |
| Response timeout   | 1             | 0                | The node    |
| Response timeout   | 1             | 0                | The node    |
| Response timeout   | 1             | 0                | The node    |
| Response timeout   | 1             | 0                | The node    |
| Response timeout   | 1             | 0                | The node    |
| Response timeout   | 1             | 0                | The node    |
| Response timeout   | 1             | 0                | The node    |
| Response timeout   | 1             | 0                | The node    |
| Response timeout   | 1             | 0                | The node    |
| 81                 |               |                  | <u>&gt;</u> |
| emory mapping addr | ess: 4000     |                  |             |
| ata: 00 55 02 03   |               |                  |             |

| Status             | Slave address | Starting address | Data/M 🛆 |
|--------------------|---------------|------------------|----------|
| Respond correctly  | 1             | 0                |          |
| Respond correctly  | 1             | 0                |          |
| Respond correctly  | 1             | 0                |          |
| Respond correctly  | 1             | 0                |          |
| Respond correctly  | 1             | 0                |          |
| Respond correctly  | 1             | 0                |          |
| Respond correctly  | 1             | 0                |          |
| Respond correctly  | 1             | 0                |          |
| Respond correctly  | 1             | 0                |          |
| Respond correctly  | 1             | 0                |          |
| Respond correctly  | 1             | 0                |          |
| Respond correctly  | 1             | 0                |          |
| ٢                  |               |                  | 2        |
| emory mapping addr | ess: 4000     |                  |          |
| Data: 00 01 02 03  |               |                  |          |

After filling the "Memory mapping address" and "Data" correctly, users can click on "Send" button to transmit the packet.

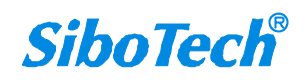

### **User Manual**

| Status             | Slave address | Starting address | Data/M 🛆 |
|--------------------|---------------|------------------|----------|
| Respond correctly  | 1             | 0                |          |
| Respond correctly  | 1             | 0                |          |
| Respond correctly  | 1             | 0                |          |
| Respond correctly  | 1             | 0                |          |
| Respond correctly  | 1             | 0                |          |
| Respond correctly  | 1             | 0                |          |
| Respond correctly  | 1             | 0                |          |
| Respond correctly  | 1             | 0                |          |
| Respond correctly  | 1             | 0                |          |
| Respond correctly  | 1             | 0                |          |
| Respond correctly  | 1             | 0                |          |
| Respond correctly  | 1             | 0                |          |
| 1                  |               |                  | >        |
| emory mapping addr | ess: 4000     |                  |          |
| ata: 00 01 02 03   |               |                  |          |

User clicks on the "Save content" button can save the received data to a computer's hard disk.

# 5.9.2 Debug Interface of 5.0 and above

Modbus master:

**User Manual** 

| ndex       | Status       | Slave Address | Function Code | Starting Add | Data/Excepti |
|------------|--------------|---------------|---------------|--------------|--------------|
|            |              |               |               |              | · · · ·      |
|            |              |               |               |              |              |
|            |              |               |               |              |              |
|            |              |               |               |              |              |
|            |              |               |               |              |              |
|            |              |               |               |              |              |
|            |              |               |               |              |              |
|            |              |               |               |              |              |
|            |              |               |               |              |              |
|            |              |               |               |              |              |
|            |              |               |               |              |              |
|            |              |               |               |              | ~            |
| ad data    |              |               |               |              |              |
|            | I.           |               |               |              | $\sim$       |
|            |              | 4000          |               |              |              |
| emory mapp | ing address: | 4000          |               |              |              |
|            | 01.00.00     |               |               |              |              |
| ata: 100   | 01 02 03     |               |               |              |              |

Status: shows communication state with slave: respond correctly, response timeout, respond abnormally and response error

Slave Address: slave address in the configuration file (only master, HEX)

Function Code (Command): Modbus command in the configuration file (only master, HEX)

Starting Address: "Modbus register starting address" (HEX) in the configuration file (only master, HEX)

Data/Exception Code: display the slave data or exception code (HEX)

Notes: When the gateway is configured as Modbus master, it will show slave address, function code and starting address.

**Read Data:** show the latest read data (HEX)

Memory mapping address: Starting address of data writing in the gateway

Data: Data writing into the gateway

When users want to fill in correct "memory mapping address" and "data", you can click "send" button to send the package out.

Save Content/Stop Saving: the software supports saving data to to local disk. When saving is over, users need to click

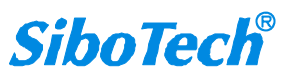

**User Manual** 

"Stop Saving" to save it.

Stop Displaying/Continue to Display: the software supports dynamic or static data debugging.

Clear Data: click this button, it will clear the data in the debug interface.

Stop debug and exit: click the button or the exit button to close the debug interface.

Exit: Force quit.

When Modbus has response timeout:

| 1110+CA                               | Status            | Slave Address | Function Code | Starting Add | Data/Excepti |
|---------------------------------------|-------------------|---------------|---------------|--------------|--------------|
| 7                                     | Response ti       | 1             | 4             | 0            |              |
| 6                                     | Response ti       | 1             | 3             | 0            |              |
| 5                                     | Response ti       | 1             | 1             | 0            |              |
| 4                                     | Response ti       | 1             | 4             | 0            |              |
| 3                                     | Response ti       | 1             | 3             | 0            |              |
| 2                                     | Response ti       | 1             | 1             | 0            |              |
| 1                                     | Response ti       | 1             | 4             | 0            |              |
|                                       |                   |               |               |              |              |
| lead data<br>Iemory mapp              | bing address: 400 | 0             | 1             |              | ~            |
| · · · · · · · · · · · · · · · · · · · | 01.00.02          |               |               |              |              |

When Modbus slave responses are right:

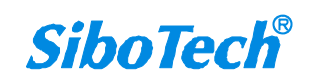

## **User Manual**

| ndex                    | Status              | Slave Address | Function Code | Starting Add | Data/Ex | ^  |
|-------------------------|---------------------|---------------|---------------|--------------|---------|----|
| .06                     | Respond correctly   | 1             | 3             | 0            | 00 OF   |    |
| .05                     | Respond correctly   | 1             | 3             | 0            | 00 OF   |    |
| 04                      | Respond correctly   | 1             | 3             | 0            | 00 OF   |    |
| 103                     | Respond correctly   | 1             | 3             | 0            | 00 OF   |    |
| 102                     | Respond correctly   | 1             | 3             | 0            | 00 OF   |    |
| 101                     | Respond correctly   | 1             | 3             | 0            | 00 OF   |    |
| 100                     | Respond correctly   | 1             | 3             | 0            | 00 OF   |    |
| 99                      | Respond correctly   | 1             | 3             | 0            | 00 OF   |    |
| 98                      | Respond correctly   | 1             | 3             | 0            | 00 OF   |    |
| 97                      | Response timeout    | 1             | 3             | 0            |         |    |
| 96                      | Response timeout    | 1             | 3             | 0            |         |    |
| 95                      | Response timeout    | 1             | 3             | Π            |         | *  |
| <                       |                     |               |               |              | >       | R. |
| lead data<br>Iemory map | pping address: 4000 |               |               |              |         | ~  |
| Data: 0                 | 0 01 02 03          |               |               |              |         | _  |

The debug interface of user config and Modbus slave:

### **User Manual**

| Index                     | Status                                          | Slave Address                          | Function Code                               | Starting Add                                | Data/Excepti. | ~ |
|---------------------------|-------------------------------------------------|----------------------------------------|---------------------------------------------|---------------------------------------------|---------------|---|
| 30                        | Serial port->                                   | 00 00 00 00 0                          |                                             |                                             |               |   |
| 29                        | PROFIBUS->                                      | 00 00 00 00 0                          |                                             |                                             |               |   |
| 28                        | Serial port->                                   | 00 00 00 00 0                          |                                             |                                             |               |   |
| 27                        | PROFIBUS->                                      | 00 00 00 00 0                          |                                             |                                             |               |   |
| 26                        | Serial port->                                   | 00 00 00 00 0                          |                                             |                                             |               |   |
| 25                        | PROFIBUS->                                      | 00 00 00 00 0                          |                                             |                                             |               |   |
| 24                        | Serial port->                                   | 00 00 00 00 0                          |                                             |                                             |               |   |
| 23                        | PROFIBUS->                                      | 00 00 00 00 0                          |                                             |                                             |               |   |
| 22                        | Serial port->                                   | 00 00 00 00 0                          |                                             |                                             |               |   |
| 21                        | PROFIBUS->                                      | 00 00 00 00 0                          |                                             |                                             |               |   |
| 20                        | Serial port->                                   | 00 00 00 00 0                          |                                             |                                             |               |   |
| 19                        | PROFIBUS->                                      | 0 00 00 00 0                           |                                             |                                             |               | * |
| < ]                       |                                                 |                                        |                                             |                                             | >             |   |
| .ead data<br>lemory mapp: | 00 00 00 00 00 00<br>00 00 00 00 00 00<br>00 00 | 00 00 00 00 00 00 00 00 00 00 00 00 00 | 00 00 00 00 00 00 00<br>00 00 00 00 00 00 0 | 00 00 00 00 00 00 00<br>00 00 00 00 00 00 0 |               | ~ |
| Data: 000                 | 01 02 03                                        |                                        |                                             |                                             |               | _ |

The debug function of user config and slave is send input buffer data and output buffer data of PROFIBUS to the debug interface alternately, users can send debug data to simulate the input data of PROFIBUS.

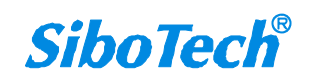

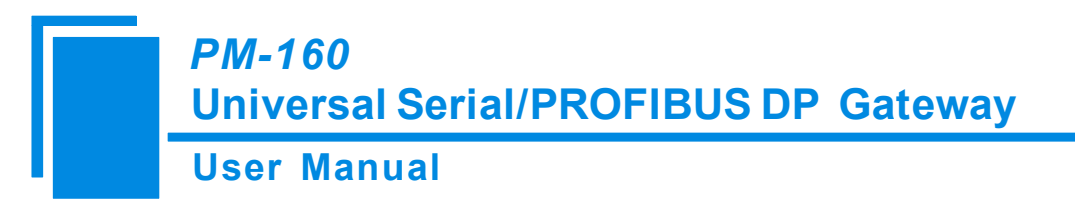

# **6 Universal Mode**

### 6.1 Data Exchange

This product provides the communication between PROFIBUS DP and RS-485/RS-232. The communication between PROFIBUS DP and RS-485/RS-232 is bidirectional. The output data of PROFIBUS DP can be sent to RS-485/RS-232 fieldbus through the interface of RS-485/RS-232 and the data received from RS-485/RS-232 is put into input data of PROFIBUS DP. Data exchange is shown as follows:

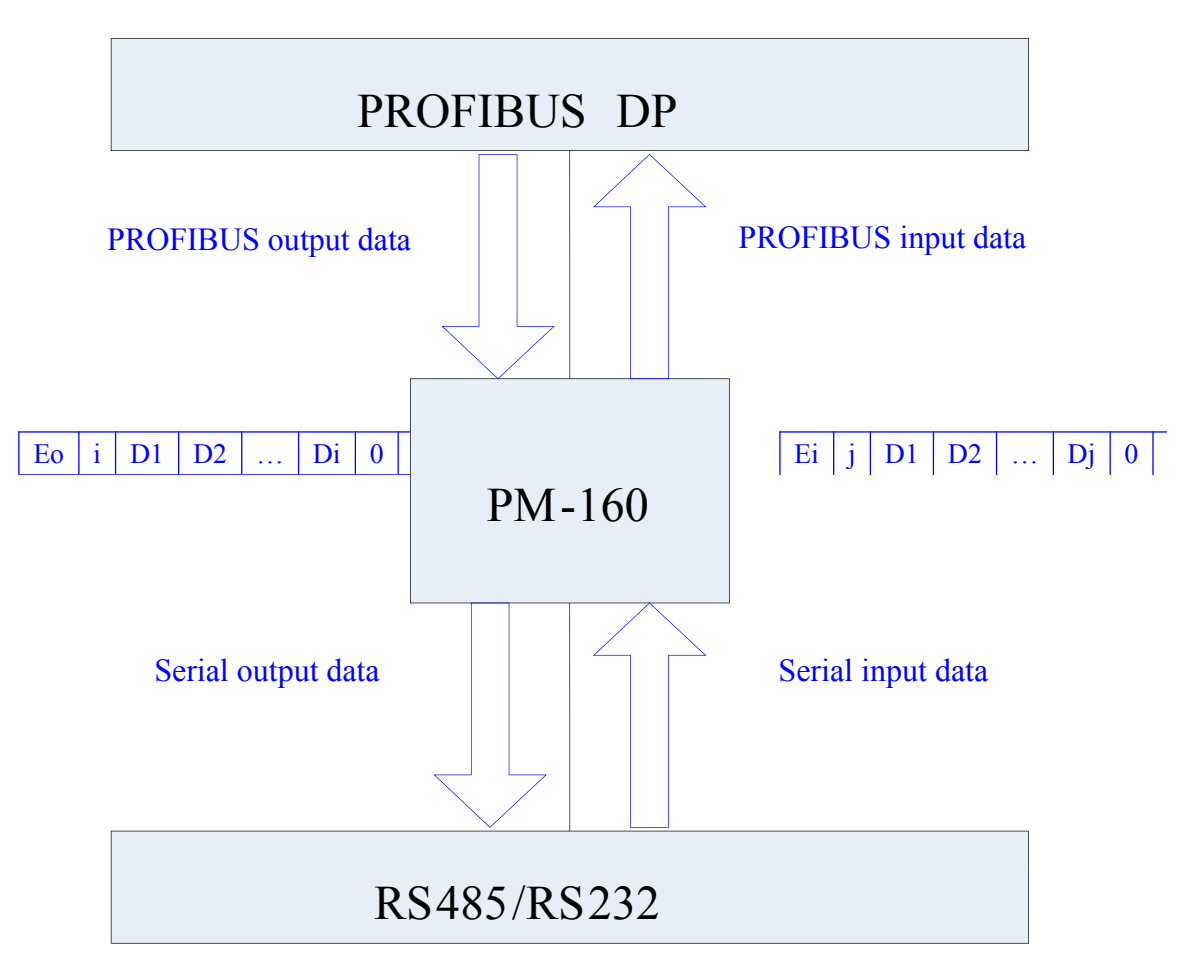

Above, "E<sub>0</sub>" is transaction number of PROFIBUS output data; "i" is serial data number included in output data being transmitted; "D1" to "Di" are data being transmitted by serial; "E<sub>i</sub>" is transaction number of PROFIBUS input data; "j" is serial data number included in input data receiving form serial; "D1" to "Dj" are data receiving form serial.

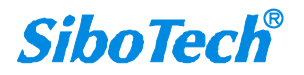

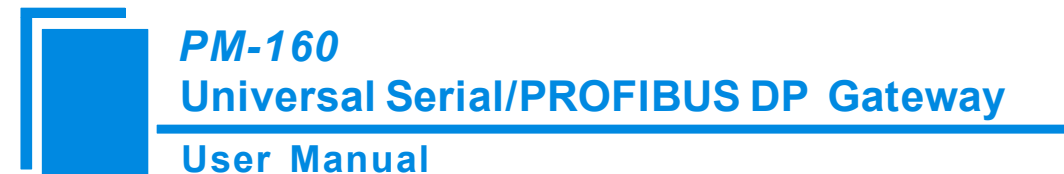

#### **6.2 Universal Protocol**

#### **PROFIBUS DP output data format:**

[Transaction number][Length of serial output data n][Serial output data 1]... [Serial output data n] [0x00] ... [0x00]

|─ n ─| |─ m ─|

#### Note:

The number of PROFIBUS DP output byte should be greater than or equal to n + 1;

M 0x00 are filling data (also for arbitrary number); n + m + 1 should be equal to the number of PROFIBUS DP output-byte.

Transaction number: When transmit output data; the transaction number must add 1 to show a new frame data.

#### Example:

If users select the number of PROFIBUS DP input byte and output-byte is 8-byte input and 8-byte output, length of serial output-data is 3, data are 01 02 03. Current transaction number is 0.

The format of output-data is:

[01][03][01][02][03][00][00][00][00]

#### **PROFIBUS DP input data format:**

[Transaction number][Length of serial input data n] [Serial input data 1] ... [Serial input data n] [0x00] ... [0x00]

Note:

The number of PROFIBUS DP input byte should be greater than or equal to n + 1;

M 0x00 are filling data (also for arbitrary number); n + m + 1 should be equal to the number of PROFIBUS DP input-byte.

n

Transaction number: The transaction number adds 1 showing a new frame input data.

#### Example:

If users select the number of PROFIBUS DP input-byte and output byte is 8-byte input and 8-byte output, length of

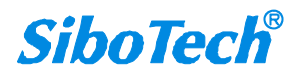

\_\_\_

m

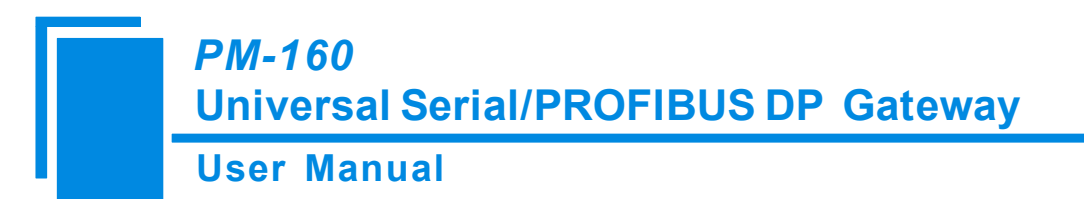

serial input-data is 3, data are 04 05 06. Current transaction number is 0.

The format of input data is:

[01][03][04][05][06][00][00][00][00]

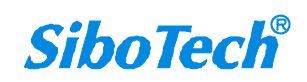

**User Manual** 

# 7 How STEP7 Access Data of Gateway and Select Data Module

### 7.1 How STEP7 Access Data of Gateway

PM-160 provides Modules shown as follow. The max number of modules is 64 when configuring Step7. The max number of input bytes is 244, the max number of output bytes is 244 and the max number of input bytes add output bytes is 488.

| Module                          | Consistent   |
|---------------------------------|--------------|
| 4 Words Input, 4 Words Output   | Word         |
| 8 Words Input, 8 Words Output   | Word         |
| 24 Words Input, 24 Words Output | Word         |
| 56 Words Input, 56 Words Output | Word         |
| 1 Byte Input                    | Byte         |
| 1 Word Input                    | Word         |
| 2 Word Input                    | Word         |
| 4 Word Input                    | Word         |
| 8 Word Input                    | Word         |
| 16 Word Input                   | Word         |
| 32 Word Input                   | Word         |
| 64 Word Input                   | Word         |
| 2 Word Input Consistent         | Total Length |
| 4 Word Input Consistent         | Total Length |
| 8 Word Input Consistent         | Total Length |
| 16 Word Input Consistent        | Total Length |
| 1 Byte Output                   | Byte         |
| 1 Word Output                   | Word         |
| 2 Word Output                   | Word         |
| 4 Word Output                   | Word         |
| 8 Word Output                   | Word         |
| 16 Word Output                  | Word         |
| 32 Word Output                  | Word         |
| 64 Word Output                  | Word         |
| 2 Word Output Consistent        | Total Length |
| 4 Word Output Consistent        | Total Length |
| 8 Word Output Consistent        | Total Length |
| 16 Word Output Consistent       | Total Length |

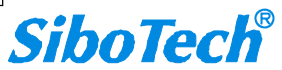

# *PM-160* Universal Serial/PROFIBUS DP Gateway User Manual

Above, the modules of PM-160 include: word consistent, byte consistent and total length.

For modules which support word and byte as its consistent, users can apply "MOVE" command to read and write data

in Step7 programming.

For modules which support total length as its consistent, users can apply "SFC 14" to read data and "SFC 15" to write data in Step 7 programming.

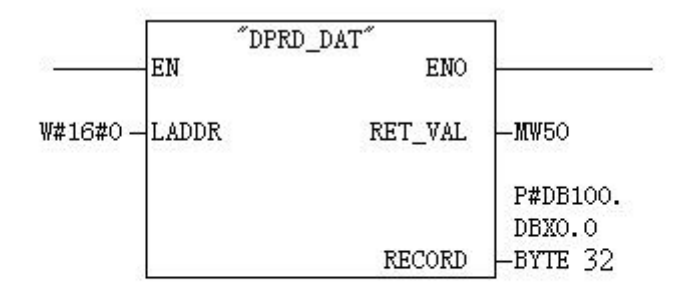

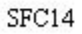

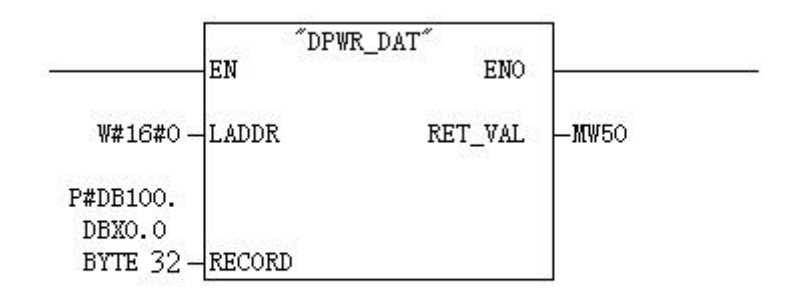

SFC15

### 7.2 How STEP7 Select Data Module

Generally, when the module includes "consistent", it means the module with total length as its consistent, such as "2 words Input Consistent". When you choose the module, you must use "SFC 14" to access the data address. When a data of Modbus slave is two-word data, and need high accuracy and real-time, users generally select "2 words Input Consistent", and do not select "2 words Input". When PLC read data it access the data module through "SFC14", and it can prevent data jump in process of data transmission.

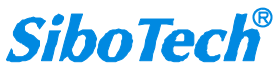

# *PM-160* Universal Serial/PROFIBUS DP Gateway User Manual

The selection varies for user's need of different bytes. Such as: When users need 20-word input ( The data number of PLC reading form Modbus slave is 20), users can select input modules that are greater than or equal to "20 word input" module (32words Input, 64words Input...) or input and output modules that are greater than or equal to "20 word input" module (56 words Input, 56words Output...).

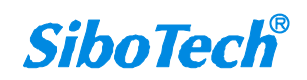

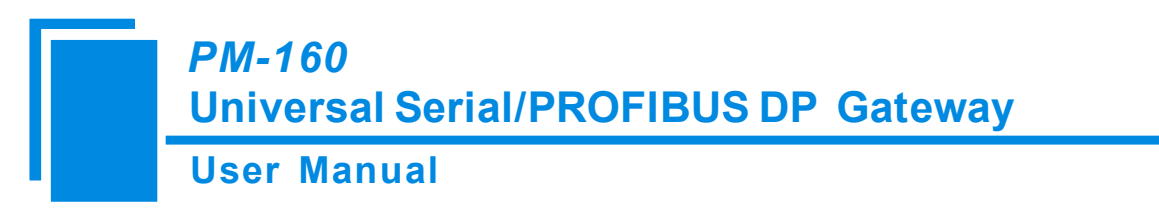

# 8 Installation

### **8.1 Machine Dimension**

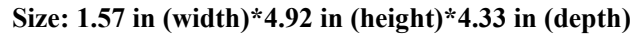

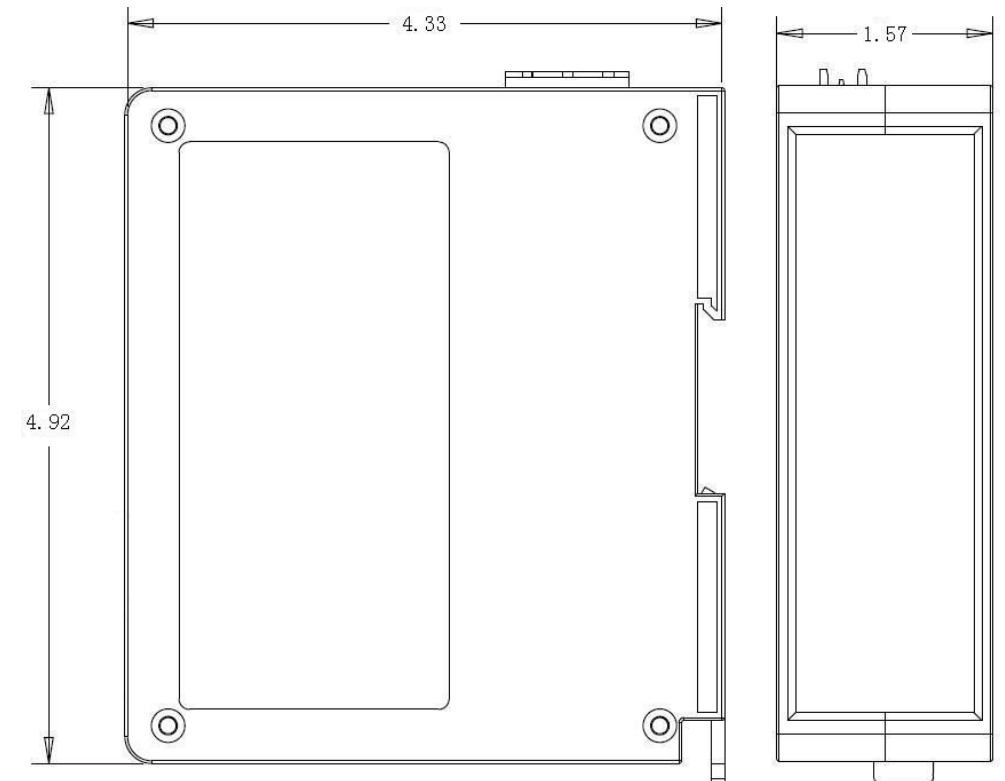

## 8.2 Installation Method

Using 35mm DIN RAIL

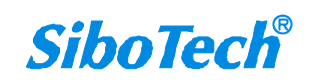

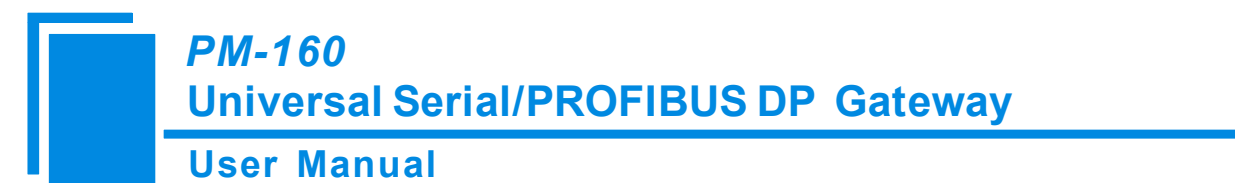

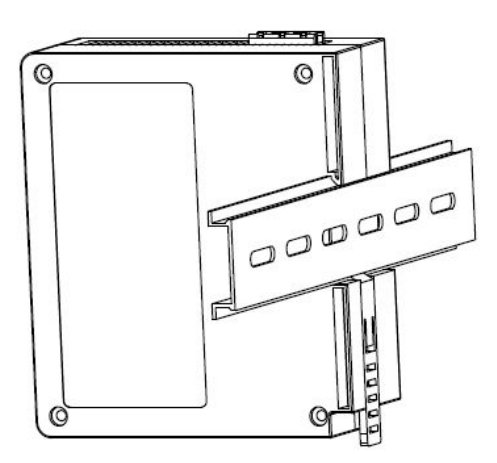

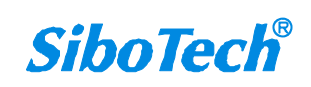

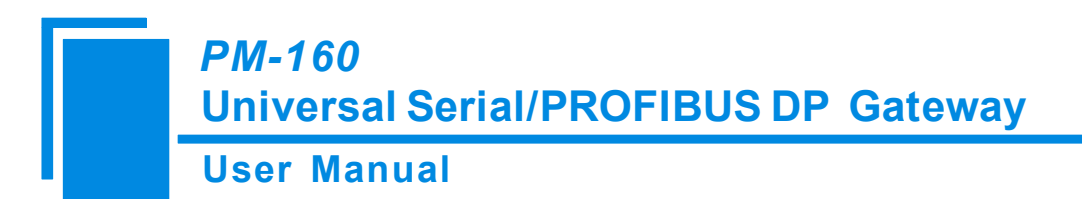

# 9 Introduction to Optional Attachment

#### RS25—RS-232/RS-485 Isolation Converter

RS25 is an RS-232/485 converter produced by SiboTech.

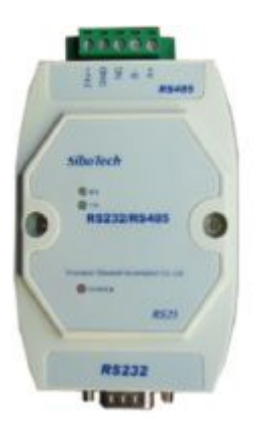

Function: Provides communication between RS-232 and RS-485.

Features: With 3000V photoelectric isolation, be applicable to the industrial scene with multivariate environment.

More information, please visit: www.sibotech.net/en

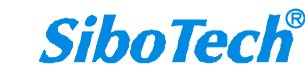

**User Manual** 

# **Appendix A: Using STEP 7 Set PROFIBUS DP**

The following show how to use STEP7 to configure PM-160:

First of all, copy \*. Gsd file to the following path: Step7\S7data\gsd\

1. Open SIMATIC Manager **1**; Figure 1:

| SINATIC Manager                  |  |
|----------------------------------|--|
| Elle FLC New Options Mindov Eclp |  |
|                                  |  |
|                                  |  |
|                                  |  |
|                                  |  |
|                                  |  |
|                                  |  |

#### Figure 1

2. Open File, and then New, create a new project; Figure 2:

| SIRATIC Ranager                |                               |             | _ 6 |
|--------------------------------|-------------------------------|-------------|-----|
| ■ PLC View Options Window Help |                               |             |     |
|                                |                               |             |     |
|                                |                               |             |     |
|                                |                               |             |     |
|                                |                               |             |     |
|                                |                               |             |     |
|                                |                               |             |     |
|                                | Hey                           | <u>×</u>    |     |
|                                | User projects Librarian       |             |     |
|                                | Same Storage path             |             |     |
|                                | 7-1 B:\Signens\Step7\S7proj\T | ni?         |     |
|                                |                               |             |     |
|                                |                               |             |     |
|                                |                               |             |     |
|                                |                               |             |     |
|                                | Hage:                         | Inpe:       |     |
|                                | 7_NODBUS                      | Froject     |     |
|                                | Storage location (path):      |             |     |
|                                | E:\Sienenx\Step7\S7proj       | Brovse      |     |
|                                |                               |             |     |
|                                | OX                            | Cancel Help |     |
|                                |                               |             |     |

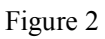

3. Click Insert, Station and then SIMATIC 300 Station; Figure 3

**User Manual** 

| SINATIC Nanager - T_                  | TODBUS         |                           |           | _ & X |
|---------------------------------------|----------------|---------------------------|-----------|-------|
| Zile Zdit Lasert PLC View             | Options Lindos | Help                      |           |       |
|                                       | in 🛛 🐾 👌       | a 🖓 🏥 🏢 🕍 🛛 🖓 Bo Filter > | - V 💥 🗐 😢 |       |
| 💾 T_RODBUS — E:\Siem                  | uns\Step7\S7   | proj\T_modbus             |           |       |
| C C C C C C C C C C C C C C C C C C C | T PICO (       | STVATIC 300(3)            |           |       |

Figure 3

4. Open S7 PLC hardware configuration

Open SIMATIC 300(1) and then double-click Hardware; Figure 4

| File Edit Insert FLC Yiew Options Window Help     Image: Image: Image                      |
|----------------------------------------------------------------------------------------------------|
| Image: Image:               |
| I_TODBUS E:\Siemens\Step7\S7proj\I_modbus                                                                                                    |
| Image: Stream of the stream of the stream |
|                                                                                                    |

Figure 4 5. In the menu, select Options and Install GSD file, Update GSD in the device catalog

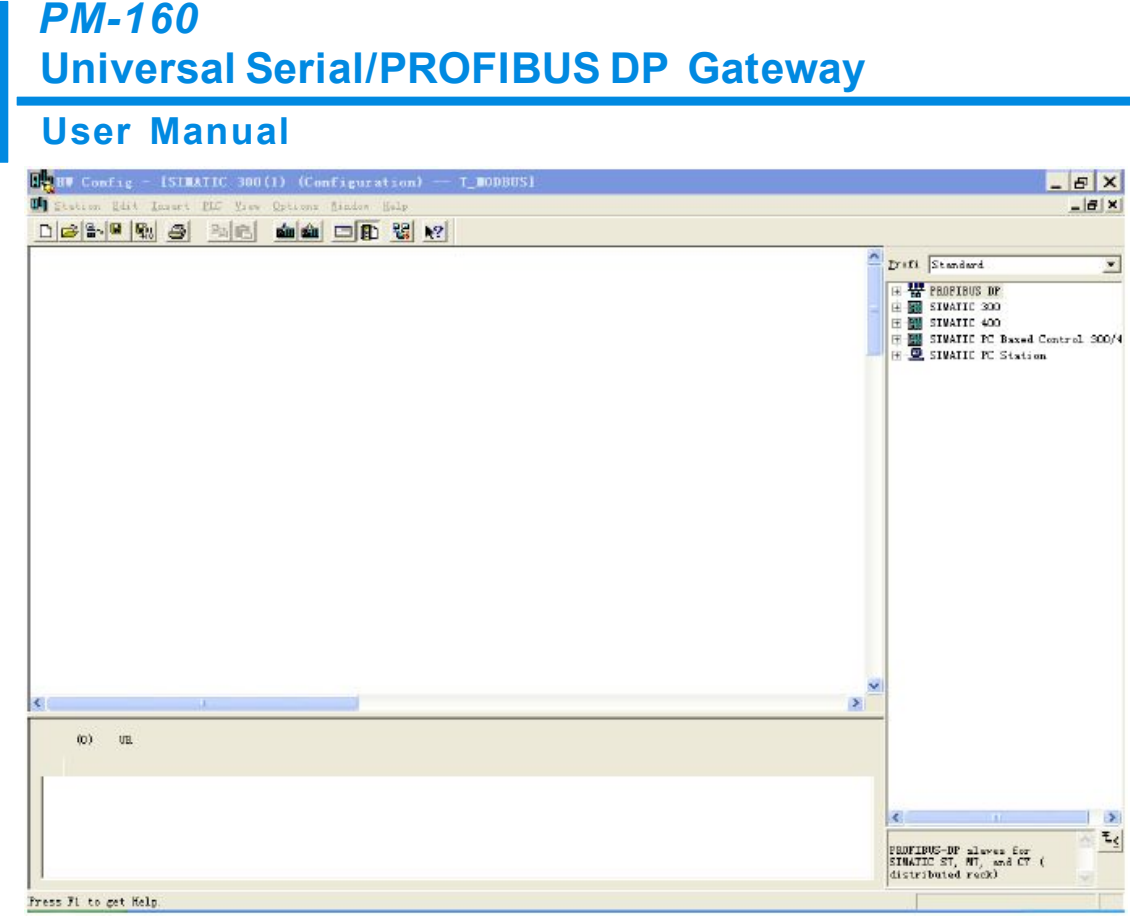

Figure 5

6. Here you can find your equipment in the right side of the window ; Figure 6

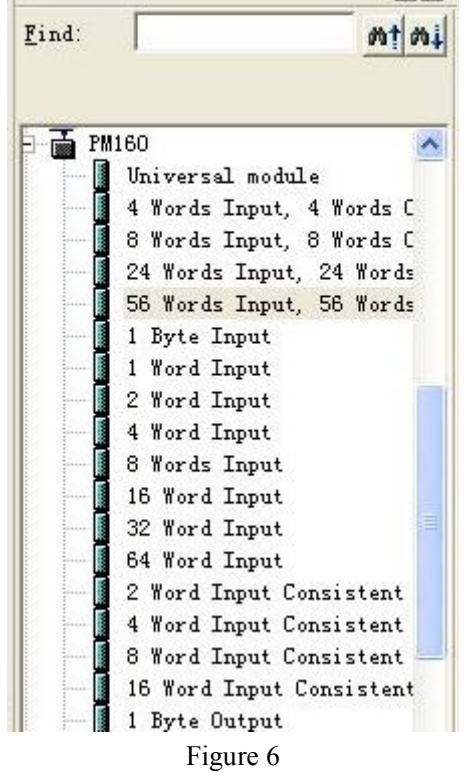

7. Set PLC rack, click the "Hardware Catalog \ SIMATIC 300 \ RACK-300 \ Rail"; Figure 7

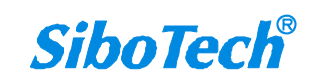

#### **User Manual**

| HW Config - [SIMATIC 300(1) (Configuration) 1   | _MODBUS]                                              |          |
|-------------------------------------------------|-------------------------------------------------------|----------|
| Dig Station Edit Insert PLC View Options Window | Help                                                  | _ & ×    |
| 🗅 😅 🐂 🗣 🥵 👘 🖻 🛍 🏜 🏦                             | □ 器 №?                                                |          |
|                                                 |                                                       |          |
| 🚍 (0) UR                                        | Piud                                                  | انداد.   |
| 1                                               | 4,440.                                                | na i nat |
| 2                                               | Profil Standard                                       | •        |
| 4                                               | E CPU 314 IFM                                         |          |
| 5                                               | 🕀 🧰 CPU 314C-2 DP                                     |          |
| 6                                               | Properties - PROFIBUS interface DP (R0/52.1)          |          |
|                                                 | General Parameters U 315-2 TP                         |          |
|                                                 | 6EST 315-2AF00-0AB0                                   |          |
|                                                 | Address: If a subnet is selected, 6EST 315-2AF01-0AB0 |          |
|                                                 | 6EST 315-2AF02-0AB0                                   |          |
|                                                 | BEST 315-ZAPU3-UABU                                   |          |
|                                                 | 6EST 315-2AF83-0AB0                                   |          |
|                                                 | Subnet.    6EST 315-2AG10-0AB0                        |          |
|                                                 | Retworked Bess 315-24H4-0AB0                          |          |
|                                                 | Properties U 315-2 FW/DP                              |          |
|                                                 | Usist-2 PN/DP                                         |          |
|                                                 | v 316                                                 |          |
| -                                               | U 316-2 DP                                            |          |
|                                                 | U 317-2<br>U 312-2 DU/DB                              |          |
| (0) UR                                          | U 317-2                                               |          |
|                                                 | U 317F-2 PN/DP                                        |          |
| 1                                               | OK Cancel Help U 318-2                                |          |
| 2                                               | U 319-3 PN/DP                                         |          |
| 3                                               |                                                       |          |
|                                                 | E CPU M7                                              |          |
| 6                                               |                                                       |          |
| 7                                               | e Gateway                                             |          |
| 8                                               |                                                       | + DP     |
| 9                                               | connections; for multi-tier configuration up to 3     | 2        |
| ] ,,                                            | Timoarraz                                             | <b>Y</b> |
| Press F1 to get Help.                           |                                                       | Chg //   |

Figure 7

- 8. Set CPU module and select the corresponding device type and the occupied slots.
- Create PROFIBUS DP network and set up PROFIBUS DP: Click New and then Network settings, select DP; select a baud rate such as 187.5Kbps, then "OK". Double-click it; Figure 8

#### **User Manual**

| Saton ick meet D.C. Wew Options Window Help     Image: Saton ick meet D.C. Wew Options Window Help     Image: Saton ick meet D.C. Weight D.C. Weight                                                                                                    | HW Config - [SIMATIC 300(1) (Configuration) T_MODBUS] |                                                        | - U × |
|----------------------------------------------------------------------------------------------------|-------------------------------------------------------|--------------------------------------------------------|-------|
| Image: Image:                     | 🕅 Station Edit Insert PLC View Options Window Help    |                                                        | _ 8 × |
| Image: Section of the section of the section of th                     |                                                       |                                                        |       |
| 00 VB       Image: Standard Standard Standar                              |                                                       |                                                        |       |
| Image: Second Second Secon | <b>那</b> (0) <b>元</b>                                 |                                                        | 믜의    |
| 2       3         3       4         5       6         7       1         a       10         General       Farmeters         V 34-C2 PF       V 34-C2 PF         V 34-C2 PF       V 34-C2 PF         V 34-C2 PF       V 34-C2 PF         V 34-C2 PF       V 34-C2 PF         V 34-C2 PF       V 34-C2 PF         V 34-C2 PF       V 34-C2 PF         V 34-C2 PF       V 34-C2 PF         V 34-C2 PF       V 34-C2 PF         V 34-C2 PF       V 34-C2 PF         V 34-C2 PF       V 34-C2 PF         V 34-C2 PF       V 34-C2 PF         V 34-C2 PF       V 34-C2 PF         V 35-C2ANO-0ABO       EST 315-2ANO-0ABO         EST 315-2ANO-0ABO       EST 315-2ANO-0ABO         EST 315-2ANO-0ABO       EST 315-2ANO-0ABO         EST 315-2ANO-0ABO       EST 315-2ANO-0ABO         EST 315-2ANO-0ABO       EST 315-2ANO-0ABO         EST 315-2ANO-0ABO       EST 315-2ANO-0ABO         EST 315-2ANO-0ABO       EST 315-2ANO-0ABO         EST 315-2ANO-0ABO       EST 315-2ANO-0ABO         EST 315-2ANO-0ABO       EST 315-2ANO-0ABO         EST 315-2ANO-0ABO       EST 315-2ANO-0ABO                                                                                                    |                                                       | Eind:                                                  | mt mi |
| 3     CPU 3141 LPM       5     CPU 3140-20 LP       6     CPU 3140-20 LP       7     U       1     CPU 3140-20 LP       9     CPU 3140-20 LP       9     CPU 315-20 LP       9     CPU 315-20 LP       10     CPU 315-20 LP       11     CPU 315-20 LP       12     CPU 315-20 LP       13     CPU 315-20 LP       13     CPU 200 LP       14     CPU 200 LP       15     CPU 200 LP       16     CPU 200 LP       17     Standard       18     CPU 200 LP                                                                                                    | 2                                                     | Profil Standard                                        |       |
| 4       •       •       •       •       •       •       •       •       •       •       •       •       •       •       •       •       •       •       •       •       •       •       •       •       •       •       •       •       •       •       •       •       •       •       •       •       •       •       •       •       •       •       •       •       •       •       •       •       •       •       •       •       •       •       •       •       •       •       •       •       •       •       •       •       •       •       •       •       •       •       •       •       •       •       •       •       •       •       •       •       •       •       •       •       •       •       •       •       •       •       •       •       •       •       •       •       •       •       •       •       •       •       •       •       •       •       •       •       •       •       •       •       •       •       •       •       •       •                                                                                                    | 3                                                     |                                                        |       |
| 5       6         7       314-2 PF         9       9         9       10         10       10         11       10         11       10         11       10         11       10         11       10         11       10         11       10         11       10         11       10         11       10         11       10         11       10         11       10         11       10         11       10         11       10         11       10         11       10         11       10         11       10         11       10         12       10         13       10         14       10         12       10         13       10         14       10         15       10         16       10         17       10         18       10         19       10                                                                                                    | 4                                                     | E CPU 314 IFM                                          |       |
| b       Image: Construction of the state of the construction of the state of the construction of the construction of the construction of t                              | 5                                                     |                                                        |       |
| a       General       Farameters       U 315-2 DP         General       Farameters       KST 315-2AF00-0AB0         KST 315-2AF00-0AB0       KST 315-2AF00-0AB0         KST 315-2AF00-0AB0       KST 315-2AF00-0AB0         KST 315-2AF00-0AB0       KST 315-2AF00-0AB0         KST 315-2AF00-0AB0       KST 315-2AF00-0AB0         KST 315-2AF00-0AB0       KST 315-2AF00-0AB0         KST 315-2AF00-0AB0       KST 315-2AF00-0AB0         KST 315-2AF00-0AB0       KST 315-2AF00-0AB0         KST 315-2AF00-0AB0       KST 315-2AF00-0AB0         KST 315-2AF00-0AB0       KST 315-2AF00-0AB0         KST 315-2AF00-0AB0       SST 315-2AF00-0AB0         Start 315-2AF00-0AB0       SST 315-2AF00-0AB0         ST 315-2AF00-0AB0       SST 315-2AF00-0AB0         ST 315-2AF00-0AB0       SST 315-2AF00-0AB0         ST 315-2AF00-0AB0       SST 315-2AF00-0AB0         ST 315-2AF0       SST 315-2AF0-0AB0         ST 315-2AF0       SST 315-2AF0         ST 315-2AF0       SST 315-2AF0         ST 315-2AF0       SST 315-2AF0         ST 315-2AF0       SST 315-2AF0         ST 315-2AF0       SST 315-2AF0         ST 315-2AF0       SST 315-2AF0         ST 315-2AF0       SST 315-2AF0 <tr< td=""><td>Properties - PROFIBUS interface DP (R0/52.1)</td><td>× 0 5140-2 rtr</td><td></td></tr<>                                                                                                    | Properties - PROFIBUS interface DP (R0/52.1)          | × 0 5140-2 rtr                                         |       |
| Image: Constraint of the second second se                     | General Parameters                                    | U 315-2 DP                                             |       |
| Image: Constraint of the second second se                     |                                                       | 6ES7 315-2AF00-0AB0                                    |       |
| General Network Settings       BST 315-2AF02-0AB0         BST 315-2AF03-0AB0       BST 315-2AF03-0AB0         BST 315-2AF03-0AB0       BST 315-2AF03-0AB0         BST 315-2AF03-0AB0       BST 315-2AF03-0AB0         BST 315-2AF03-0AB0       BST 315-2AF03-0AB0         BST 315-2AF03-0AB0       BST 315-2AF03-0AB0         BST 315-2AF03-0AB0       BST 315-2AF03-0AB0         BST 315-2AF03-0AB0       BST 315-2AF03-0AB0         BST 315-2AF03-0AB0       BST 315-2AF04-0AB0         BST 315-2AF14-0AB0       BST 315-2AF14-0AB0         315-2       BST 315-2AF14-0AB0         315-2       BST 315-2AF14-0AB0         315-2       BST 315-2AF14-0AB0         315-2       BST 315-2AF14-0AB0         315-2       BST 315-2AF14-0AB0         315-2       BST 315-2AF14-0AB0         315-2       BST 315-2AF14-0AB0         315-2       BST 315-2AF14-0AB0         315-2       BST 315-2AF14-0AB0         315-2       BST 315-2AF14-0AB0         315-2       BST 315-2AF14-0AB0         315-2       BST 315-2AF14-0AB0         315-2       BST 315-2AF14-0AB0         315-2       BST 315-2AF14-0AB0         317-2       BST 315-2AF14-0AB0         317-2       BST 315-                                                                                                    | Properties - New subnet PROFIBUS                      | EEST 315-2AF01-0AB0                                    |       |
| Image: Control of the control of the control of th                     | Council Network Settings                              | 5ES7 315-2AF02-0AB0                                    |       |
| Image: Second second second                     | General Action Sectings                               | BEST 315-2AF03-0AB0                                    |       |
| Mighest FROTIBUS       Uptions       Uptions       Distance         Address:       126       Change       EST 315-2A310-0AB0         Address:       126       Change       EST 315-2A310-0AB0         Image: Standard       157-2 DP       315F-2 PM/DP       315F-2 PM/DP         1       157-5 Days       15       316-2 DP       315F-2 PM/DP         3       1       Standard       Universal. OP/PMS)       317F-2 PM/DP       317F-2 PM/DP         3       1       1       100       Universal. OP/PMS)       100       100       100         1       1       100       100       Distribute       100       100       100       100         1       100       00       UR       100       100       100       100       100         1       100       00       00       100       100       100       100       100       100       100       100       100       100       100       100       100       100       100       100       100       100       100       100       100       100       100       100       100       100       100       100       100       100       100       100                                                                                                    |                                                       | DEST 315-ZAP82-UABU                                    |       |
| Address.     120     1     120     1     1       Image: Constraint of the second of the second of th                                                                          | Highest PROFIBUS                                      | DPT10ns                                                |       |
| Image: space space spac                     | Address. 120 V I Qualge                               | 5EST 315-2AH14-0AB0                                    |       |
| Image: space of the space of the space                      |                                                       | 315-2 PN/DP                                            |       |
| ↓     ↓     ↓     ↓     ↓     ↓     ↓     ↓     ↓     ↓     ↓     ↓     ↓     ↓     ↓     ↓     ↓     ↓     ↓     ↓     ↓     ↓     ↓     ↓     ↓     ↓     ↓     ↓     ↓     ↓     ↓     ↓     ↓     ↓     ↓     ↓     ↓     ↓     ↓     ↓     ↓     ↓     ↓     ↓     ↓     ↓     ↓     ↓     ↓     ↓     ↓     ↓     ↓     ↓     ↓     ↓     ↓     ↓     ↓     ↓     ↓     ↓     ↓     ↓     ↓     ↓     ↓     ↓     ↓     ↓     ↓     ↓     ↓     ↓     ↓     ↓     ↓     ↓     ↓     ↓     ↓     ↓     ↓     ↓     ↓     ↓     ↓     ↓     ↓     ↓     ↓     ↓     ↓     ↓     ↓     ↓     ↓     ↓     ↓     ↓     ↓     ↓     ↓     ↓     ↓     ↓     ↓     ↓     ↓     ↓     ↓     ↓     ↓     ↓     ↓     ↓     ↓     ↓     ↓     ↓     ↓     ↓     ↓     ↓     ↓     ↓     ↓     ↓     ↓     ↓     ↓     ↓     ↓     ↓     ↓     ↓ </td <td>Transmission Pote: AT 45 (5) (5) 10</td> <td>315F-2 DP</td> <td></td>                                                                                                    | Transmission Pote: AT 45 (5) (5) 10                   | 315F-2 DP                                              |       |
| 1       167.5 Xbys       316         500 Kpps       1.5 Mpps       316-2 DP         1.5 Mpps       317-2 PM/DP       317-2         3.1 Module       0rder number       0rder number       0.5 Standard         1       0.5 Standard       0.5 Standard       0.5 Standard         1.5 Mpps       317-2 PM/DP       317-2         3.1 Module       0rder number       0.5 Standard       0.5 Standard         1.5 Standard       0.5 Standard       0.5 Standard       0.5 Standard         1.5 Mpps       318-2       317-2       317-2         3.1 Module       0.7 Standard       0.5 Standard       318-2         3.1 Module       0.7 Standard       0.7 Standard       318-2         3.1 Module       0.7 Standard       0.7 Standard       318-2         3.1 Module       0.6 Standard       0.7 Standard       319-3         1.6 Standard       0.7 Standard       0.7 Standard       319-3         1.6 Standard       0.7 Standard       0.7 Standard       319-3         1.6 Standard       0.7 Standard       0.7 Standard       319-3         1.7 Standard       0.7 Standard       0.7 Standard       319-3         1.6 Standard       0.7 Standard       0.7 St                                                                                                    | 14 anismi satori Rave. 45,45 (31.25) Kbps             | 315F-2 PN/DP                                           |       |
| Image: Second second second              | 187.5 Kbps                                            | 316                                                    |       |
| 0)         UR         UR         Standard         Standard                                                                                                    | 4 500 Apps                                            | 316-2 DP                                               |       |
| Image: Constraint of the state of the state of              | I Mhne"                                               | 317-2 PM/DP                                            |       |
| S         Module         Order number         I         317F-2 PM/DP         318F-2           1         Image: Standard Universal (DP/PMS)         Bus Parameters         319-3 PM/DP         319-3 PM/DP           3         Image: Standard Universal (DP/PMS)         Bus Parameters         319-3 PM/DP         319-3 PM/DP           4         Image: Standard Universal (DP/PMS)         Image: Standard Universal (DP/PMS)         Bus Parameters         319-3 PM/DP                                                                                                    | (0) UR Profile: DP                                    | 317F-2                                                 |       |
| I         Module         Urder number         III         IIII         IIIIIIIIIIIIIIIIIIIIIIIIIIIIIIIIIIII                                                                                                    | Standard Heinered (DP/PHC)                            | 317F-2 PN/DP                                           |       |
| 2         319-3 PM/DP           3         319-3 PM/DP           4         614                                                                                                    | S Under number Under number User-Defined              | 318-2                                                  |       |
| 319F-3 PN/DP<br>614                                                                                                    |                                                       | Bus Parameters 319-3 PN/DP                             |       |
| 4 614                                                                                                    | 3                                                     | 319F-3 PN/DP                                           |       |
|                                                                                                    | 4                                                     | 614                                                    |       |
| 5 Cancel Help                                                                                                    | 5 OK Ca                                               | ancel Help MI                                          |       |
| 6 Gateway                                                                                                    |                                                       | - Gateway                                              | -     |
| EST 315-2AP00-0AB0                                                                                                    |                                                       | 6EST 315-2AF00-0AB0                                    | - E.  |
| 9 Work memory 48 KB; 0.3 ms/1000 instructions; MFI + DP 2                                                                                                    |                                                       | - Work memory 48 KB; 0.3 ms/1000 instructions; MPI + 1 | )r —  |
| in connections: for multi-tier configuration up to 52                                                                                                    |                                                       | modules                                                | 7     |
|                                                                                                    | Droce Et to get Wells                                 |                                                        | Cha   |

10. Select PROFIBUS DP Master address; Figure 9:

| Packet EX Dynet EX Work     Packet EX Synce       Image: Image: Im                                                                                                    | HW Config - [SIMATIC 300(1) (Configuration) T_MODBUS] |         |       |                                                    |              |
|----------------------------------------------------------------------------------------------------|-------------------------------------------------------|---------|-------|----------------------------------------------------|--------------|
| Image: Image:                                                                                                    | 🕅 Station Edit Insert PLC Yiew Options Window Help    |         |       |                                                    | BX           |
| D)         UR           2         Ital         Properties - PROFIBUS interface DP (R0/S21)         F         CPU 314 LPM         F           6         CPU 314 LPM         F         F         CPU 314 LPM         F         F           6         CPU 314 LPM         F         CPU 314 LPM         F         F                                                                                                    |                                                       |         |       |                                                    |              |
| 2 Und     2     3     4     5        6   7   a        6   7   a        6   7   a        6   7   a           6   7    a   a   a   b   c   c   a   a   b   c   c   c   a   a   b   c   c   c   c   a    b   c   c   c   c   a   a   a    a    a    b   c   c    c   c   c   c    c   c    c   c    c    c   c   c    c   c    c    c    c   c    c    c    c   c   c    c   c                                                                                                    |                                                       |         | 1     |                                                    | - <b>D</b> X |
| 2     Profil     Standard       3                                                                                                    |                                                       |         | Find: |                                                    | at mil       |
| 3                                                                                                    |                                                       |         | Profi | -                                                  |              |
| 4       -       -       -       -       -       -       -       -       -       -       -       -       -       -       -       -       -       -       -       -       -       -       -       -       -       -       -       -       -       -       -       -       -       -       -       -       -       -       -       -       -       -       -       -       -       -       -       -       -       -       -       -       -       -       -       -       -       -       -       -       -       -       -       -       -       -       -       -       -       -       -       -       -       -       -       -       -       -       -       -       -       -       -       -       -       -       -       -       -       -       -       -       -       -       -       -       -       -       -       -       -       -       -       -       -       -       -       -       -       -       -       -       -       -       -       -       -       -                                                                                                    | 3                                                     | _       |       | II IStandard                                       |              |
| 3       Concerties - PROFIBUS interface DP (R0/52.1)       C CPU 314-2 Ptr<br>CPU 314-2 Ptr<br>CPU 315-2 Ptr<br>CPU 315-2 Ptr<br>CPU | 4                                                     |         |       |                                                    |              |
| T       General       Parameters       CPU 315         General       Parameters       CPU 315       CPU 315         Address:       2       If a subnet is selected,<br>the next_available address is       CPU 315         Highest address:       125       If a subnet is selected,<br>the next_available address is       CPU 315         Subnet:       If a subnet is selected,<br>the next_available address is       CPU 315       CPU 315         Subnet:       If a subnet is selected,<br>the next_available address is       CPU 315       CPU 315         Subnet:       If a subnet is selected,<br>the next_available address is       CPU 315       CPU 315         CPU 315       If a subnet       CPU 315       CPU 315         Subnet:       If a subnet       Properties.       CPU 315         Properties.       If a subnet       CPU 316       CPU 316         CPU 316       If a subnet       CPU 316       CPU 316         Subnet:       If a subnet is selected,<br>true selected, true selected, true se                                                                                                    | 6 Properties - PROFIBILS interface DP (80/52.1)       | -       |       | CPU 314C-2 PtP                                     |              |
| s       If a rubactis selected,<br>the next available address is       If a rubact is selected,<br>the next available address is       If a rubact is selected,<br>the next available address is         Highest address:       128         Transmission rate:       187.5 Rbps         Subact:       If a rubact is selected,<br>the next available address is         Properties       6857 315-2AR00-0AB0         Fighest address:       107.5 Rbps         Subact:       If a rubact is relevented         Properties       Properties         Properties       Properties         Properties       Prope                                                                                                    |                                                       |         |       | CPU 315                                            |              |
| Address: 2<br>If a submet is selected,<br>the next wailable address is<br>Highest address: 126<br>Transmission rate: 187.5 Kbps<br>Submet:<br>Properties.<br>Delete<br>0) UK<br>S. Module<br>OK<br>Cancel<br>Halp<br>Cru 316-2 PM/DP<br>Cru 316-2 PM/DP<br>Cru 316-3 PM/DP<br>Cru 316-3 PM/DP<br>Cru 3                                                                                                    | General Farameters                                    |         |       | CPU 315-2 JP                                       |              |
| Highest address: 126       Image: 126       Image: 126       Image: 127.5 Kbps         Subnet:       Image: 127.5 Kbps       Image: 127.5 Kbps       Image: 127.5 Kbps         Subnet:       Image: 127.5 Kbps       Image: 127.5 Kbps       Image: 127.5 Kbps         Image: 127.5 Kbps       Image: 127.5 Kbps       Image: 127.5 Kbps       Image: 127.5 Kbps         Image: 127.5 Kbps       Image: 127.5 Kbps       Image: 127.5 Kbps       Image: 127.5 Kbps         Image: 127.5 Kbps       Image: 127.5 Kbps       Image: 127.5 Kbps       Image: 127.5 Kbps         Image: 127.5 Kbps       Image: 127.5 Kbps       Image: 127.5 Kbps       Image: 127.5 Kbps         Image: 127.5 Kbps       Image: 127.5 Kbps       Image: 127.5 Kbps       Image: 127.5 Kbps         Image: 127.5 Kbps       Image: 127.5 Kbps       Image: 127.5 Kbps       Image: 127.5 Kbps         Image: 127.5 Kbps       Image: 127.5 Kbps       Image: 127.5 Kbps       Image: 127.5 Kbps         Image: 127.5 Kbps       Image: 127.5 Kbps       Image: 127.5 Kbps       Image: 127.5 Kbps         Image: 127.5 Kbps       Image: 127.5 Kbps       Image: 127.5 Kbps       Image: 127.5 Kbps         Image: 127.5 Kbps       Image: 127.5 Kbps       Image: 127.5 Kbps       Image: 127.5 Kbps         Image: 127.5 Kbps       Image: 127.5 Kbps       Image: 127.5 Kbps                                                                                                    | <u>A</u> ddress: 2 ▼ If a subnet is select            | ed,     |       | 6ES7 315-2AF01-0AB0                                |              |
| Transmission rate: 187.5 Kbps       B = 657 315-2AP3-OAB0         Subnet:       = = = = = = = = = = = = = = = = = = =                                                                                                    | Highest address: 126 the next available ad            | dress.  | 15    | 6ES7 315-2AF02-0AB0                                |              |
| Image: Subset:       Image: Subset:       Image: Subse:       Image: Subset:       Image:                                                                                                    | Transmission rate: 187.5 Khns                         |         |       | ⊕ 6ES7 315-2AF03-0AB0     ⊕ 6ES7 315-2AF03-0AB0    |              |
| Subset:       Image: Construction of the set worked         Image: Construction of the set worked       Image: Construction of the set worked         Image: Construction of the set worked       Image: Construction of the set worked         Image: Construction of the set worked       Image: Construction of the set worked         Image: Construction of the set worked       Image: Construction of the set worked         Image: Construction of the set worked       Image: Construction of the set worked         Image: Construction of the set worked       Image: Construction of the set worked         Image: Construction of the set worked       Image: Construction of the set worked         Image: Construction of the set worked       Image: Construction of the set worked         Image: Construction of the set worked       Image: Construction of the set worked         Image: Construction of the set worked       Image: Construction of the set worked         Image: Construction of the set worked       Image: Construction of the set worked         Image: Construction of the set worked       Image: Construction of the set worked         Image: Construction of the set worked       Image: Construction of the set worked         Image: Construction of the set worked       Image: Construction of the set worked         Image: Construction of th                                                                                                    | ·                                                     |         |       | 6KS7 315-24K83-04R0                                |              |
| Image: Deliver lead         Image: Deliver lead                                                                                                    | Subnet:                                               |         |       | + 6ES7 315-2AG10-0AB0                              |              |
| Improve to the second second secon                                                                                                    | not networked                                         | New.    |       | 📙 🗄 🦲 6ES7 315-2AH14-0AB0                          |              |
| Image: Construction of the number of the number o                                                                                                    | Phorehold (1) 101.5 Kups                              | onert   | ies   | D CPU 315-2 PN/DP                                  |              |
| Delete         CPU 316-2 PM/DP           CPU 316-2 DP         CPU 316-2 DP           CPU 316-2 DP         CPU 317-2 PM/DP           CPU 317-2 PM/DP         CPU 317-2 PM/DP           CPU 317-2 PM/DP         CPU 317-2 PM/DP           CPU 317-2 PM/DP         CPU 317-2 PM/DP           CPU 317-2 PM/DP         CPU 317-2 PM/DP           CPU 317-2 PM/DP         CPU 318-2 PM/DP           CPU 318-2 PM/DP         CPU 318-2 PM/DP           CPU 318-3 PM/DP         CPU 318-3 PM/DP           CPU 318-3 PM/DP         CPU 318-3 PM/DP           C                                                                                                    |                                                       | _oper c |       | CPV 315F-2 DP                                      |              |
| 0)         UR           CPU 316-2 DP           CPU 316-2 DP           CPU 317-2 FW/DP           CPU 317-2 FW/DP           CPU 317-2 FW/DP           CPU 317-2 FW/DP           CPU 317-2 FW/DP           CPU 317-2 FW/DP           CPU 317-2 FW/DP           CPU 317-2 FW/DP           CPU 317-2 FW/DP           CPU 317-2 FW/DP           CPU 318-3 FW/DP           CPU 318-3 FW/DP                                                                                                    |                                                       | Dele    | ete   |                                                    |              |
| Image: Construction of the second second s                                                                                                    |                                                       |         |       | CPV 316-2 DP                                       |              |
| 0) UR         CPU 317-2 FM/DP           CPU 317-2 FM/DP         CPU 317-2 FM/DP           CPU 317-2 FM/DP         CPU 317-2 FM/DP           0) UR         CPU 317-2 FM/DP           0) UR         CPU 317-2 FM/DP           0) UR         CPU 317-2 FM/DP           1         CPU 317-2 FM/DP           2         CPU 317-2 FM/DP           3         CPU 317-2 FM/DP           4         CPU 317-2 FM/DP           5         CPU 317-2 FM/DP           6         CPU 317-2 FM/DP           7         CPU 317-2 FM/DP           8         CPU 91-2 FM/DP           9         CPU 91 - 2 FM/DP           10         CPU 91 - 2 FM/DP                                                                                                    |                                                       |         |       | D CPU 317-2                                        |              |
| OD         OK         CFU 3177-2         FW J177-2         FW J177-2 </td <td></td> <td></td> <td></td> <td>D CPU 317-2 PN/DP</td> <td></td>                                                                                                    |                                                       |         |       | D CPU 317-2 PN/DP                                  |              |
| S         Module         Order numbe           1         0K         Cancel         Help         CFV 318-2           2         0K         Cancel         Help         CFV 318-3         PM/DP           3         0         0K         Cancel         Help         CFV 318-3         PM/DP           4         0         0K         CPU 318-3         PM/DP         CPU 318-3         PM/DP           4         0         0K         CPU 318-3         PM/DP         CPU 814         CPU 814 <td></td> <td></td> <td></td> <td>CPU 317F-2</td> <td></td>                                                                                                    |                                                       |         |       | CPU 317F-2                                         |              |
| 1         0K         Cancel         Help         CPU 319-3         PM/DP           2                                                                                                    | S Module Order numbe                                  | 10      |       | CPU 316-2                                          |              |
| 2         3                                                                                                    | 0K Cancel                                             |         | Help  | 610 310 2<br>CPV 319-3 PN/DP                       |              |
| 3                                                                                                    |                                                       | - 1     |       | +- CPU 319F-3 PN/DP                                |              |
| 5         CPU M7           6            7            8            9            10                                                                                                    |                                                       | - 1     |       | 🗄 🧰 CPU 614                                        |              |
| 6     7     3     3     3     5     5     5     5     5     5     5     5     5     5     5     5     5     5     5     5     5     5     5     5     5     5     5     5     5     5     5     5     5     5     5     5     5     5     5     5     5     5     5     5     5     5     5     5     5     5     5     5     5     5     5     5     5     5     5     5     5     5     5     5     5     5     5     5     5     5     5     5     5     5     5     5     5     5     5     5     5     5     5     5     5     5     5     5     5     5     5     5     5     5     5     5     5     5     5     5     5     5     5     5     5     5     5     5     5     5     5     5     5     5     5     5     5     5     5     5     5     5     5     5     5     5     5     5     5     5     5     5     5     5     5 </td <td>5</td> <td></td> <td></td> <td>E CPU M7</td> <td></td>                                                                                                    | 5                                                     |         |       | E CPU M7                                           |              |
| 7     6       8     6       9     7       10     7         B     B       10     10         B     B       10     10         B     B       10     10         B     B       10     10         B     B       10     10         B     B       10     10         B         10         B         B         B         B         B         B         B         B         B         B         B         B         B         B         B         B         B         B         B         B         B         B         B         B         B         B         B         B      <                                                                                                    | 6                                                     |         |       | + Gateway                                          | -1           |
| 0     Work memory 48 KB; 0.3 ms/1000 instructions; MFI + DP       9     connections; for multi-tier configuration up to 32 modules                                                                                                    |                                                       |         | 6ES7  | 315-2AF00-0AB0                                     | T Erl        |
| 10 contections, for multi-tier configuration up to 32                                                                                                    |                                                       | - 1     | Work  | memory 48 KB; 0.3 ms/1000 instructions; MPI + DP = |              |
|                                                                                                    |                                                       |         | modul | les                                                | -            |
| ress F1 to get Help.                                                                                                    | Press F1 to get Help.                                 |         | -10   |                                                    | Cha /        |

Figure 9

11. Put configuration into PROFIBUS DP network, and map the input and output data block into other controller's 58

#### **User Manual**

memory; Figure 10:

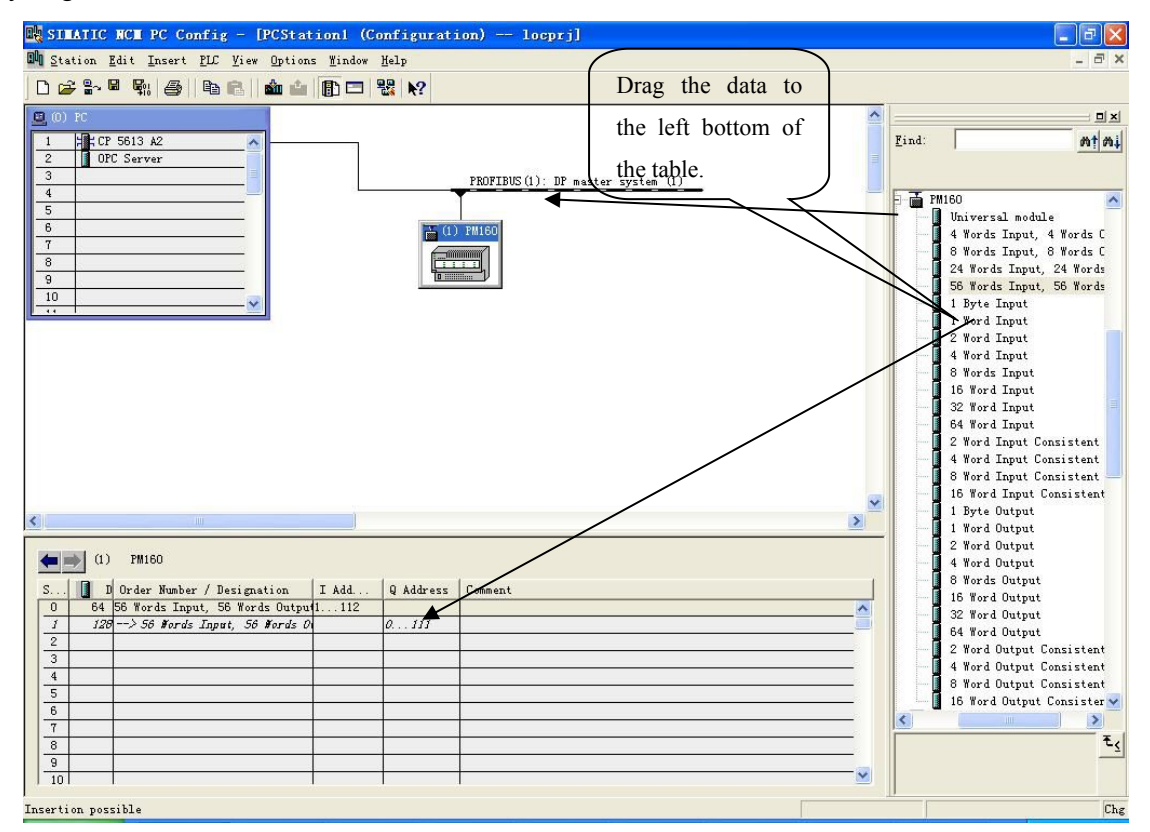

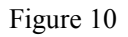

Operation is divided into two steps, the first step is dragging PM-160 into the network configuration on the upper left, the mouse will change shape, and that is to say, it can be placed. The second step is dragging data block into the data mapping table at the bottom left, mapping to the PLC memory.

Note: PROFIBUS input and output bytes of PM-160are set in PROFIBUS master configuration software. The max number of modules is 64 when configuring Step7. The max number of input bytes is 244, the max number of output bytes is 244 and the max number of input bytes add output bytes is 488.

Note: The address must be the same with the settings of module switch!

12. Compile and download into PLC.